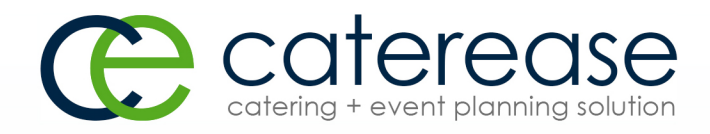

# Training Guide

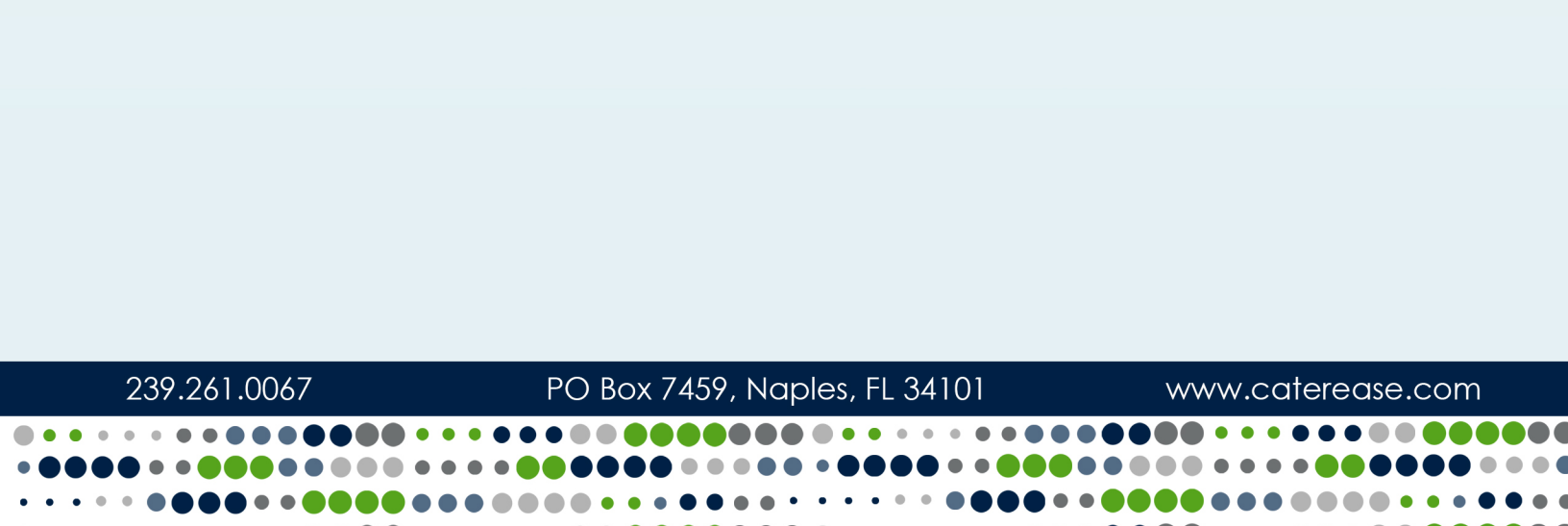

## Managing Your Reminders and Contact History in Contact Manager

© Copyright 2016

## TABLE OF CONTENTS

| Unit 1: Finding an Account in Contact Manager                | 1  |
|--------------------------------------------------------------|----|
| Using the Incremental Search Tool                            | 1  |
| Using the Navigation Bar                                     | 2  |
| Searching Incrementally As You Type                          | 2  |
| Using the Account Finder Tool                                | 3  |
| Unit 2: Creating New Reminders and Contact History Notes     | 5  |
| Creating a New Reminder from Contact Manager                 | 5  |
| Creating Automatic Reminders from Contact Manager            | 9  |
| Inserting Dynamic Merge Fields into an Auto-Reminder Message | 11 |
| Creating a New Contact History Note from Contact Manager     | 13 |
| Creating a New Reminder from Event Manager                   | 15 |
| Creating a New Automatic Reminder from Event Manager         | 18 |
| Inserting Dynamic Merge Fields into an Auto-Reminder Message | 21 |
| Adding a New Contact History Note In Event Manager           | 22 |
| Unit 3: Managing Active Reminders and Contact History Notes  | 25 |
| Using the Active Reminders Tool                              | 25 |
| Viewing and Editing Reminders                                | 26 |
| Retrieving Linked Reminders into a Manager                   | 27 |
| Snoozing a Reminder                                          |    |
| Dismissing a Reminder                                        | 29 |
| Viewing Reminders in the Scheduler                           | 33 |
| Exporting/Synchronizing a Single Reminder in Outlook         | 33 |
| Exporting/Synchronizing Multiple Reminders in Outlook        |    |
| Unit 4: Printing and Emailing from Contact Manager           |    |
| Printing a Letter or Document from Contact Manager           |    |
| Editing a Merge Letter or Document On-the-Fly                |    |
| Printing Reminder Lists                                      |    |
| Printing Reminders for One Account                           |    |
| Printing All Reminders for a Day or Date Range               | 41 |
| Printing Contact History for One Account                     | 42 |
| Sending an E-mail from Contact Manager                       | 44 |
| Viewing Sent Emails from Contact Manager                     | 46 |
| Re-sending an Email from Contact Manager                     | 47 |
| Unit 5: Customizing Your Contact Manager                     |    |
| Adding Quickpick List Items to the Reminder Category Field   | 49 |
| Adding Quickpick Items to the History Category Field         | 50 |
| Deleting a Quickpick Item                                    | 51 |

| Modifying Existing Quickpick Items   | 51 |
|--------------------------------------|----|
| Rearranging Existing Quickpick Items | 51 |
| Stretching the Grid Pane             | 52 |
| Manipulating the Grid                | 52 |

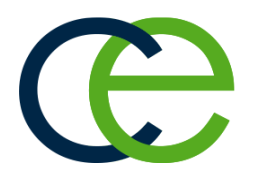

## Unit 1: Finding an Account in Contact Manager

The Contact Manager is an add-in module to the Caterease application. Contact Manager enables you to create reminders that will pop up on a designated date and prompt you (or others) to take a certain action. You can also create automatic reminders that will allow you to set reminders based on important company protocol. In addition, Contact Manager allows you to keep a detailed contact history of all conversations or tasks that have transpired, pertaining to a specific event or account. Reminders and history notes can be added from anywhere in the program (if you own Contact Manager), or they can be easily managed directly from Contact Manager.

#### Objectives:

Upon completing this unit, you will be able to:

- Find an account using the Incremental Search Tool.
- Find an account using the navigation bar.
- Find an account using the Account Finder Tool.

#### Using the Incremental Search Tool

It is easy to search for a customer in the Contact Manager. Whether you'd like to scroll forward and backward from account to account, whether you'd like to search by name, or whether you prefer to use a variety of search rules and criteria, the Contact Manager Search Tools are fast and user-friendly.

- 1. Access Contact Manager by clicking the **Contact Manager** button from the **Main** sidebar group on the left-hand side of your screen.
- 2. Start typing a client name into the <u>Search For</u> field, located at the top of the screen, and the program will automatically scroll you to the matching account for the text you type.

| 🖲 🛒 🔐 🔍 ÷          |                              |                        | Caterease            |       | ? 🖭 – 🗆 ⋗                         |
|--------------------|------------------------------|------------------------|----------------------|-------|-----------------------------------|
| HOME               | SELECT REPORTS DISPLAY ADMIN | IISTRATION HELP        |                      |       |                                   |
| Arial              | ✓ 10 ✓ A΄ A΄                 | 🕰 🔨 🤆                  | n For acou           |       | × ↔ ♀ ⊂ ■ □ = ♂ ↔ × =             |
| Paste S B I        | U 🔬 - 🕸 📑 = = 🐨 🐨 Prints     | Email Tools Navig      | ation 🕅 📢 🌒 🕨 🕅 Find |       | Windows View                      |
| Clipboard          | Basic Text Editing 15        | Tools                  | Navigate             | Data  | Windows                           |
| Account Manager ×  |                              |                        |                      |       |                                   |
| Main (             |                              |                        |                      |       |                                   |
| vidin              | Account Manager: Acoust      | tics Associates # 1004 |                      |       | _ = ×                             |
| 🚰 Account Manager  | Not survey                   |                        |                      |       | G2                                |
| 🕺 Event Manager    | Dy Layouts *                 |                        |                      |       | 52. FB Ed. to                     |
| 🚱 Prospect Manager |                              | E F C General          | Miscellaneous        | Notes | Directions Allergy Picture        |
| 🤪 Contact Manager  | Custom III Views - ST 4      | lilterr =              |                      |       |                                   |
| 💇 Employee Manager | Custom: 18 views · 9 i       | Client                 | Acoustics Associates | Roche | lle is main point of contact. All |
| Scheduler          | Client     Abby Dadder       | Address                | 1661 Estero Blvd     | chang | es must go through her.           |
| Matteries          | Abby Perkins                 | City                   | Ft. Myers            |       |                                   |
| - Notifications    | Acoustics Associates         | s St/Prov              | FL Postal 33931      |       |                                   |
| t) Ext Program     | Aid Association for Luthera  | ns F                   |                      |       |                                   |
|                    | American Family Insurance    | F                      | (612) 544-8901       |       |                                   |
|                    | Bass Inc.                    | Fax                    | (612) 544-2928       |       |                                   |
|                    | CAM/USON Company             | f Cellular             | (612) 544-2525       |       |                                   |
| -                  | Chamber of Commerce          | F                      |                      |       |                                   |
| and street         | Collies Cou Bank             | Email Email            | uptomacowarcs.con    |       | and the second second second      |

#### Using the Navigation Bar

- 1. Access Contact Manager by clicking the **Contact Manager** button from the **Main** sidebar group on the left-hand side of your screen.
- 2. Click the **Next** arrow [], located in the **Navigation** area at the top of your screen, to move forward to the next event.
- 3. Click the **Prior** arrow to move to the previous event.
- 4. Click the **Next Page** arrow to move forward to the bottom of the Detail Grid view.

*Note:* Click the **Display Full Grid** button , located on the upper righthand side of the window, to view the records in grid format. For more information, see the topic below.

- 5. Click the **Prior Page** arrow to move back to the previous page of the Detail Grid view.
- 6. Click the Last arrow to move to the last customer in the Detail Grid view.
- 7. Click the **First** arrow to move to the first customer in the Detail Grid view.

| 🐵 🖼 🔐 🔍 ÷         |                                       |                      | Caterease                                           | ? 🗈 – 🗆 💌                                                                                                    |
|-------------------|---------------------------------------|----------------------|-----------------------------------------------------|----------------------------------------------------------------------------------------------------|
| HOME              | SELECT REPORTS DISPLAY                | ADMINISTRATION       | HELP                                                |                                                                                                    |
| Paste             | v 10 v A A<br>⊻ <u>A</u> - 52 = 3 3 3 | Prints Email         | Tools Navigation N M A > > > Find                   | E ×<br><sup>™</sup><br><sup>™</sup> |
| Clipboard         | Basic Text Editing                    | Tools                | Ivavigate                                           | Data Windows                                                                                                    |
| Contact Manager × |                                       |                      |                                                     |                                                                                                    |
| Main <            |                                       |                      |                                                     |                                                                                                    |
| P Account Manager | Contact Manage                        | er: Bass Inc. # 1046 |                                                     | ×                                                                                                    |
| Prospect Manager  | Custom: 115 Views                     | C D E F C            | Client Information Client Bass Inc. Address Quite t | Telephone (612) 272-9530<br>Cellutro ( )                                                                                                    |

#### Searching Incrementally As You Type

 Click the Display Full Grid button , located on the upper right-hand side of your Contact Manager window. Result: The Contact Manager switches to showing MANY contacts listed in a grid.

Note: This button acts as a toggle; you will click it again to switch back to

"form" mode in Step 4, below.

- Click any column heading along the top of the grid to sort the list by that detail, (City, Client, Status, etc.), in ascending order.
   *Note:* Click on the column heading once more to sort in descending order.
- 3. Click into the <u>Search For</u> field in the **Home** ribbon tab at the top of Caterease screen and begin typing.

**Result:** You are scrolled to a match in the grid as you type. **Note:** You will be scrolling based on how you have sorted the list of events in Step 2, above. When searching by phone or fax numbers, no dashes, parentheses, or spaces are necessary; only type the actual numbers themselves.

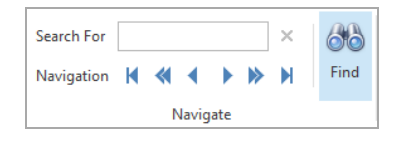

4. Once you have found the record you want, click the Display Full Grid but-

ton again to switch the Contact Manager display back to "form" mode. **Result:** Your Contact Manager will display the contact you have found.

#### Using the Account Finder Tool

What if you are searching for a customer but only remember the name of the contact person? Or what if you only remember the account begins with the letter A? The Account Finder Tool will allow you to search for that account, using a variety of search rules and criteria.

- From your main screen in Contact Manager, click the Find button (binoculars), located on the Home ribbon tab. *Result: The Account Finder window opens.*
- In the Search By Fields area, type the text you would like to search for into the fields provided.
   Note: You may search by more than one field. Many fields have a corresponding drop-down list of quickpick options from which to choose.
- 3. In the <u>Search Rules</u> field, select the appropriate rule.
  - Starts With The field you chose in the Search By Fields area, above, starts with the words or letter you typed.
  - Exact Match The field you chose in the Search By Fields area, above, contains exactly the words you typed and nothing else.
  - Anywhere in Field The words or letters you typed appear anywhere in the field you typed into the Search By Fields area, above.

- Sounds Like The words or letters you typed match phonetically to the words in the field you chose in the Search By Fields area, above. *Note:* Confirm "Ignore Case" is selected if you want to forego capitalizing the first letter of the entry.
- 4. **[Optional]** Click the radio button next to <u>And</u> or <u>Or</u>, in the **Multiple Field Operator** section, if you are searching by multiple search criteria.
- 5. **[Optional]** Click into the <u>Include Prefixes</u> checkbox, in the **Search Prefixes** area, if you would like to include prefixes in your search. Type the prefixes (such as a, an, or the) into the Prefix fields provided.
- 6. Click the **Find Records** button, located at the bottom left-hand side of the window.
- Click the Show Results/Hide Results button at the top of the Account Finder tool to display a list of all records your search has found thus far. Note: If you accidentally skip over the record you want (and you do not have

the Show Results screen open), click the **Prior Match** button , on the lower left-hand side of the window, to search backward through the records

you have found; click the **Next Match** button *b* to move forward.

8. Once your record is located, click Close.

| Crow Wedding Recep                                                                                                    | otion |                                                                                 |                                                                                                    |      |                  |       | ×       |
|----------------------------------------------------------------------------------------------------|-------|---------------------------------------------------------------------------------|----------------------------------------------------------------------------------------------------|------|------------------|-------|---------|
| 🧼 Clear Criteria                                                                                                    |       |                                                                                 | Hide Results 🗲                                                                                                    | Sea  | rch Results      |       |         |
| Search By Fields                                                                                                    |       | Searc                                                                           | h Rules                                                                                                    | * C  | lient            | 4     | City    |
| Client<br>City<br>St/Prov<br>Telephone<br>Fax<br>Category<br>Reference<br>Description<br>Sales Rep<br>Revised<br>Pervised<br>Formatted Text<br>Notes<br>Directions<br>Allergy<br>Contact Fields<br>Last<br>First<br>Title<br>Telephone<br>Fax | Crow  | A Stt.<br>Ex<br>Ar<br>So<br>Ign<br>Multi<br>Ar<br>Or<br>Searc<br>A<br>An<br>The | arts With<br>act Match<br>nywhere In Field<br>unds Like<br>nore Case<br>ple Field Operator<br>nd<br>r<br>h Prefixes<br>clude Prefixes | ► C  | row Wedding Reco | ption | Sanibel |
| Find Records                                                                                                    |       |                                                                                 | Close                                                                                                    | He - | ≪ 1 of 1 → →     | • ••• | < >     |

**Tip:** Click the **Clear Criteria** button (located at the upper left-hand side of the window), after you have run a search, to clear all results and begin again.

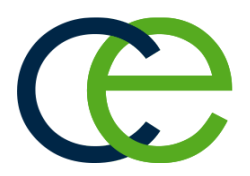

## Unit 2: Creating New Reminders and Contact History Notes

The Reminders tab of Contact Manager lists all reminders for the current account. You can also create a reminder that will automatically prompt a specific user to perform a particular task. Once the task has been dealt with, the reminder can be temporarily dismissed or made inactive.

You can use Contact History Notes to keep track of conversations and tasks pertaining to clients or events. When you take a phone call, edit an event, etc., you can quickly log that occurrence in a Contact History Note, which will automatically be stamped with the current date and time. All notes can be managed in Contact Manager and tracked via prints and reports.

#### Objectives:

Upon completing this unit, you will be able to:

- Add a new reminder in Contact Manager.
- Add a new contact history note in Contact Manager.
- Create a new automatic reminder from Contact Manager.
- Insert dynamic merge fields into an automatic reminder.
- Add a new reminder from Event Manager.
- Add a new contact history note from Event Manager.
- Create a new automatic reminder from Event Manager.

## **Creating a New Reminder from Contact Manager**

Contact Manager lets you keep track of all contact you have had with your clients. You can create reminders to yourself or others that will pop up on your screen and remind you to complete a task. Contact Manager features are interwoven throughout the entire Caterease program; however, the Contact Manager gives you a clean, easy way to manage all of this data quickly.

#### Creating a New Reminder from Contact Manager

- 1. Access Contact Manager by clicking the **Contact Manager** button from the **Main** sidebar group, located on the left-hand side of your screen.
- 2. Click the **Reminders** tab, located at the bottom of the screen.
- Click the New Reminder button , located on the upper right-hand side of the screen.
   *Result: The Reminder window opens.*
- 4. Complete the following information in the <u>Reminder</u> fields:

- **Subject** -- Type a <u>Subject</u> for this reminder, or click the down arrow to the right of the field to select items from a drop-down quickpick list. *See Unit 5 for information about managing your quickpick lists.*
- Location -- Type a Location to associate with this reminder, or select from the drop-down quickpick list.
- Label -- Optionally assign a <u>Label</u> to the reminder (Business, Personal, etc.), by selecting from the dropdown list of available options.
- Start Date -- In the first field to the right of <u>Start</u>, click the down arrow and select a start date from the drop-down calendar. *Note: The current date is entered by default.*
- Start Time/End Time -- [Optional] Enter start and end times by typing directly into the fields or using the up-and-down arrows to select the times.

*Note:* The current <u>Start</u> time is entered by default. This time will be displayed with the reminder, but will not control what time the reminder appears; in other words, a reminder might state you need to do something at 12:00 p.m., but it will appear when you first open Caterease that day.

- All Day Event -- Click into this checkbox if the event is to last the entire day. (Selecting this option will remove the Start and End times from the window.)
- End Date -- In the first field to the right of <u>End</u>, click the down arrow and select an end date from the drop-down calendar.
- Show Time As: Optionally select an option from the drop-down list (Free; Tentative; Busy; Out of Office).
- **Reminder Active** -- The check mark in the **Reminder Active** checkbox designates the reminder as active; removing the check mark makes the reminder inactive. The "Active" times may be adjusted by clicking the down arrow to the right of the field and choosing from the drop-down list of options.
- **Client** -- This is the client/organization to which the reminder pertains. You can accept the default or click the magnifying glass to the right of the field to search for another client/organization.
- **Contact** -- This is the contact person at the company to which this reminder pertains. You can accept the default or click the down arrow to the right of the field and choose another contact (or edit the existing one).

- Link -- This button will link the reminder to the event you are currently on. You can click the magnifying class to the right of the field to link the reminder to another event.
- **Category** -- Type directly into this field or click the down arrow at the right of the field and choose from the corresponding quickpick list.
- User -- This is the person to be reminded. Accept the default name or click the down arrow at the right of the field and choose from the drop-down list of options.

*Note:* Select *Everyone* if you would like the reminder to be seen by all users.

5. Click into the **Message** text block and type in the action this reminder is being used for.

*Note*: You may also access the Scratch Pad *is insert pre-formatted text.* 

6. When finished, click OK.

**Result:** The window closes and the reminder has been created.

Tip: Set up your Scratch Pad notes from the Administration ribbon tab > Lists > Scratch Pad.

|          | a a constanti de la constanti de la constanti de la constanti de la constanti de la constanti de la constanti d |          |
|----------|----------------------------------------------------------------------------------------------------|----------|
|          |                                                                                                    | <b>₩</b> |
| Subject  | Abby Perkins                                                                                                    | ~        |
| Location | Phone v Label None                                                                                              | ~        |
| Start    | 4/19/2016 V 03:20 PM 🗘 🗌 All day event                                                                          |          |
| End      | 4/19/2016 V 03:25 PM 🗘                                                                                          |          |
| 🗸 Remi   | nder Active 15 minutes v Show time as Busy                                                                      | ~        |
| Client   | Abby Perkins                                                                                                    | q        |
| Contact  | Perkins, Abby v Link                                                                                            | q        |
| Category | Urgent                                                                                                    | ~        |
| User     | Default Administrator                                                                                           | ~        |
| A Merri  |                                                                                                    |          |
| Incore   | age                                                                                                    |          |
| Call to  | age<br>confirm guest count.                                                                                     |          |
| Call to  | <sup>age</sup><br>confirm guest count.                                                                          |          |
| Call to  | age<br>confirm guest count.                                                                                     |          |
| Call to  | age<br>confirm guest count.                                                                                     |          |
| Call to  | <sup>age</sup><br>confirm guest count.                                                                          |          |
| Call to  | <sup>age</sup><br>confirm guest count.                                                                          |          |
| Call to  | <sup>age</sup><br>confirm guest count.                                                                          |          |
| Call to  | <sup>age</sup><br>confirm guest count.                                                                          |          |
| Call to  | <sup>age</sup><br>confirm guest count.                                                                          |          |

## **Creating Automatic Reminders from Contact Manager**

Imagine it is your company's protocol to call a customer two days prior to their event to confirm their guest count. You can create an automatic reminder in Caterease so that whenever you book a new event, a reminder will automatically be generated and will pop up on your screen two days prior to the event date of that new party. What's more, Caterease allows you to create merge fields to dynamically merge specific details into your automatic reminder.

Automatic reminders can also be linked to booked dates or revised dates, and can even be triggered by you or another user modifying an existing event, as opposed to just adding a new one. Basically, if you have a few standard duties that you perform routinely for every event, you can have Caterease automatically remind you.

#### Creating Automatic Reminders from Contact Manager

- 1. Access Contact Manager by clicking the **Contact Manager** button from the **Main** sidebar group on the left-hand side of your screen.
- Click the Automatic Reminders button <a>D</a>, located in the toolbar at the bottom left-hand side of the screen.
   Result: The Automatic Reminders window opens.
   Note: You may also access this feature from Tools > Automatic Reminders Setup.
- 3. Click the Add New Auto-Reminder button , located at the top right-hand side of the window.

Result: The Set Auto Reminder window opens.

| Set the rem               | inder date for 1 C Day(s)                         |   |
|---------------------------|---------------------------------------------------|---|
| Before                    | v the Event Date v                                |   |
| Set the rem<br>prior to t | inder for 15 minutes v<br>the time of 01:24 PM \$ |   |
| Reminder [                | Detail                                            |   |
| Subject:                  | Auto Reminder                                     | ~ |
| Location:                 |                                                   | ~ |
| Label:                    | None                                              | ~ |
| Category                  |                                                   | ~ |
| Contact                   | Booking Contact                                   | ~ |
| Options                   | Confirm when created                              |   |
|                           | Specific user Jo Ann Mulnix                       | ~ |
| Message                   |                                                   | [ |
|                           |                                                   |   |
|                           |                                                   |   |
|                           |                                                   |   |

4. Click the down arrow at the right of the first field and select from the following options:

#### Create a new reminder when the following event occurs:

- A New Event is Booked
- An Existing Event is Changed
- A Deposit is Scheduled
- 5. Click the days, weeks, or months drop-down list to determine the span of time the program should use to set the automatic reminder (i.e., a certain number of days, weeks, or months before or after the event date, booked date, or revised date).
- 6. Enter a number of days, weeks, or months, and select a date to have the automatic reminder linked to.
- 7. Click the down arrow to indicate whether the number of days you selected is to occur before or after the reminder date and time.
- 8. Click the down arrow to indicate whether the reminder pertains to Event Date, Booked Date, or Revised Date.
- [Optional] Click the down arrow next to Set the reminder for, and select the number of minutes or hours prior to the reminder time you would like the reminder to display.

*Note:* This entry will not control what time you see this reminder; it will merely display to inform you what time the reminder is due to be responded to.

- 10. [Optional] Complete the following information in the <u>Reminder Detail</u> fields.
  - Subject -- Type a Subject for this auto-reminder, or click the down arrow to the right of the field to select items from a drop-down quickpick list
  - Location -- Type a Location to associate with this reminder, or select from the drop-down quickpick list.
  - Label -- Optionally assign a Label to the reminder by selecting the desired label from the drop-down list of options.
  - **Category** -- Type directly into this field or click the down arrow at the right of the field and choose from the corresponding quickpick list. Category examples might include "Urgent," "Follow-up," etc.

- **Contact** -- This is the contact person at the company to which this autoreminder pertains. You can accept the default or click the down arrow to the right of the field and choose another contact (or edit the existing one).
- [Optional] Click into the checkbox next to Confirm when created to enable these settings.
   Note: "Confirm when created" sets the program to prompt you whenever this automatic reminder is created for an event.
- 12. **[Optional]** Click into the checkbox next to **Specific User** and click the down arrow to assign this automatic reminder to a particular user. *Note: If this option is not selected, the automatic reminder will be assigned to whichever user triggers it (i.e., the user who adds or modifies then event and causes the reminder to be created).*
- 13. Type the text of your reminder into the **Message** box, or insert merge fields to dynamically merge information into the reminder.
- 14. When finished, click OK.

## Inserting Dynamic Merge Fields into an Auto-Reminder Message

You can create custom auto-reminders which dynamically merge information from the event, such as the event number, revised date, etc.

#### Inserting Dynamic Merge Fields into an Auto-Reminder Message

- 1. From the Set Auto Reminder window, click into the **Message** text block and start typing the body of the message.
- Click the Insert Merge Fields button , located at the top right-hand side of the Message text block. *Result: The Fields Explorer window opens.*

| Setup                                                                                                    |                                                                                                    | Fields Explorer                                                                                                    |
|----------------------------------------------------------------------------------------------------|----------------------------------------------------------------------------------------------------|----------------------------------------------------------------------------------------------------|
| Create a ne                                                                                                    | w reminder when                                                                                       | 😴 Select 🟥                                                                                                    |
| A New Eve                                                                                                    | nt Is Booked                                                                                          | Account Fields                                                                                                    |
| Set the rem<br>Before<br>Set the rem<br>prior to<br>Reminder I<br>Subject:<br>Location:<br>Label:<br>Category<br>Contact | inder date for<br>the<br>inder for<br>the time of<br>Detail<br>Auto Reminder<br>None<br>Booking Conta | Event Fields Event Financial Fields Event Financial Fields Deposit Fields Due Date Due Amount Comment Account User Defined Fields Event User Defined Fields Special Fields |
| Options                                                                                                    | ✓ Confirm wh Specific use                                                                             | Close                                                                                                    |
| Message –                                                                                                    |                                                                                                    | (                                                                                                    |
| A deposit<br>[Event.#]                                                                                                   | of [ <u>Dep.Amt</u> ] is a                                                                            | due on [ <u>Dep</u> .Due] for Event #                                                                                                    |

3. Click the expand button to the left of the group of merge fields you want to access.

**Result:** The selected group expands, showing all related merge fields.

*Note:* As an option, click the **Full Expand** button to expand all categories of merge fields at once.

- 4. Select a field and insert it in one of the following ways:
  - Double-click the selected field to drop it in the current cursor position (where your cursor currently resides).
  - Hold your left mouse button down on the desired field, drag it into any

position in Message block, and release.

- Click the Select button to drop the field into the current cursor position.
- Continue typing text and inserting merge fields as desired.
   *Result:* The selected field is inserted, inside brackets, into the Message text block.
- 6. When finished, click **Close**. **Result:** The Fields Explorer window closes and the Set Auto Reminder window remains open.
- 7. Click **OK** on the Set Auto Reminder window to close the window.

## Creating a New Contact History Note from Contact Manager

You can use Contact History Notes to keep track of conversations and tasks pertaining to clients or events. When you take a phone call, edit an event, etc., you can quickly log that occurrence in a Contact History Note, which will automatically be stamped with the current date and time.

#### Creating a New Contact History Note from Contact Manager

- 1. Access Contact Manager by clicking the **Contact Manager** button from the **Main** sidebar group, located on the left-hand side of your screen.
- 2. Search for and select the contact for whom you would like to add a contact history note.
- 3. Click the **Contact History** tab, located at the bottom of the Contact Manager screen.
- Click the New Contact Item button , located on the right-hand side of the screen.
   Result: The Contact Item window opens.
- 5. Type a subject into the <u>Subject</u> field, or select a subject from the drop-down quickpick list. *(See Unit 5 for information about managing your quickpick lists.)*
- Complete the <u>Date</u> field by clicking the down arrow to the right of the field to access the calendar tool.
   *Note:* The current date is populated, by default.
- Complete the <u>Time</u> field by typing directly into the field or using the up-anddown arrows to adjust the time. *Note: The current time is populated, by default.*
- 8. Complete the following Contact History Information fields:

- **Category** -- Type directly into this field or click the down arrow at the right of the field and choose from the corresponding quickpick list.
- User -- This is the person who performed the task to which this contact history note refers. Accept the default name or click the down arrow at the right of the field and choose from drop-down list of options.
- Contact -- Click the down arrow to the right of the <u>Contact</u> field and select an existing contact or add a new contact.
- 9. Type the Contact History action into the **Comment** text block.

*Note:* You may also access the Scratch Pad *to insert pre-formatted text.* 

10. When finished, click **OK**.

| Subject  | Crow Wedding Reception                   |  |
|----------|------------------------------------------|--|
| Date     | 4/15/2016 V Time 01:10 PM \$             |  |
| Category | Phone - Incoming                         |  |
| User     | Jo Ann Mulnix                            |  |
| Contact  | Crow, Michelle                           |  |
| Comm     | ent                                      |  |
| Michel   | le called to change the billing address. |  |
| Michel   | le called to change the billing address. |  |
| Michel   | le called to change the billing address. |  |

## **Creating a New Reminder from Event Manager**

If you own the Caterease Contact Manager add-in, you can create reminders directly from Event Manager; there is no need to open your Contact Manager.

Tip: Set up your Scratch Pad notes from the Administration ribbon tab > Lists > Scratch Pad.

#### Creating a New Reminder from Event Manager

- 1. Access Event Manager by clicking the **Event Manager** button from the **Main** sidebar group located on the left-hand side of your screen.
- 2. Click the **New Reminder** button , located at the bottom of the screen. *Result: The Reminder window opens.*
- 3. Complete the following information in the Reminder fields.
  - Subject -- Type a <u>Subject</u> for this reminder, or click the down arrow to the right of the field to select items from a drop-down quickpick list. (See Unit 5 for information about managing your quickpick lists.)
  - Location -- Type a Location to associate with this reminder, or select from the drop-down quickpick list.
  - Label -- Optionally assign a <u>Label</u> to the reminder (Business, Personal, etc.), by selecting from the drop-down list of options.
  - Start Date -- In the first field to the right of <u>Start</u>, click the down arrow and select a start date from the drop-down calendar. *Note: The current date is entered by default.*
  - Start Time/End Time -- [Optional] Enter start and end times by typing directly into the fields or using the up-and-down arrows to select the times.

*Note:* The current Start time is entered by default. This time will be displayed with the reminder, but will not control what time the reminder appears; in other words, a reminder might state you need to do something at 12:00 p.m., but it will appear when you first open Caterease that day.

- All Day Event -- Click into this checkbox if the event is to last the entire day. (Selecting this option will remove the Start and End times from the window.)
- End Date -- In the first field to the right of <u>End</u>, click the down arrow and select an end date from the drop-down calendar.
- Show Time As: Optionally select an option from the drop-down list (Free; Tentative; Busy; Out of Office).
- **Reminder Active** -- The check mark in the **Reminder Active** checkbox designates the reminder as active; removing the check mark makes the reminder inactive. The "Active" times may be adjusted by clicking the down arrow to the right of the field and choosing from the drop-down list.

- **Client** -- This is the client/organization to which the reminder pertains. You can accept the default or click the magnifying glass to the right of the field to search for another client/organization.
- **Contact** -- This is the contact person at the company to which this reminder pertains. You can accept the default or click the down arrow to the right of the field and choose another contact (or edit the existing one).
- Link -- This button will link the reminder to the event you are currently on. You can click the magnifying class to the right of the field to link the reminder to another event.
- **Category** -- Type directly into this field or click the down arrow at the right of the field and choose from the corresponding quickpick list.
- User -- This is the person to be reminded. Accept the default name or click the down arrow at the right of the field and choose from the drop-down list of options.

*Note:* Select *Everyone* if you would like the reminder to be seen by all users.

|          |                                              | 8 <b>.</b> - [ |
|----------|----------------------------------------------|----------------|
| Subject  | Abby Perkins                                 | ~              |
| Location | Phone v Label None                           | ~              |
| Start    | 4/19/2016 🗸 03:20 PM 🗘 🗌 All day event       |                |
| End      | 4/19/2016 V 03:25 PM \$                      |                |
| ✓ Remi   | nder Active 15 minutes 🗸 Show time as 🗖 Busy | ~              |
| Client   | Abby Perkins                                 | ٩              |
| Contact  | Perkins, Abby                                | ٩              |
| Category | Urgent                                       | ~              |
| User     | Default Administrator                        | ~              |
| 💉 Mess   | age                                          |                |
| Call to  | confirm guest count.                         | L              |
|          |                                              |                |

4. Click into the **Message** text block and type in the action this reminder is being used for.

*Note:* You may also access the Scratch Pad *is insert pre-formatted text.* 

5. When finished, click **OK**. *Result: The window closes and the reminder has been created.* 

Tip: Set up your Scratch Pad notes from the Administration ribbon tab > Lists > Scratch Pad.

## **Creating Automatic Reminders from Event Manager**

If you own the Contact Manager add-in, you can create automatic reminders that will pop up on your screen in Event Manager on a certain date to remind you to complete a task. These reminders can be linked to event dates, booked dates, or revised dates.

#### Creating a New Automatic Reminder from Event Manager

- 1. Access Event Manager by clicking the **Event Manager** button from the **Main** sidebar group located on the left-hand side of your screen.
- 2. Click the Administration ribbon tab at the top of the screen.
- 3. Click the **Options** button and select **Automatic Reminders Setup**. *Result: The Automatic Reminders window opens*.

| 0 | Automatic Reminders  |   |                                                                          |           |                        | ×   |
|---|----------------------|---|--------------------------------------------------------------------------|-----------|------------------------|-----|
| 2 | * Event              | * | Variance                                                                 | From What | Contact                | 0   |
|   |                      |   |                                                                          |           |                        | •   |
|   |                      |   |                                                                          |           |                        | LQ. |
|   |                      |   |                                                                          |           |                        |     |
|   |                      |   |                                                                          |           |                        |     |
|   |                      |   |                                                                          |           |                        |     |
|   |                      |   | <no data="" di<="" td="" to=""><td>splay&gt;</td><td></td><td></td></no> | splay>    |                        |     |
|   |                      |   |                                                                          |           |                        |     |
|   |                      |   |                                                                          |           |                        |     |
|   |                      |   |                                                                          |           |                        |     |
|   |                      |   |                                                                          |           |                        |     |
|   |                      |   |                                                                          |           |                        |     |
|   | ≪ ≪ ∢ 0 of 0 > >> >> | < |                                                                          |           | 2                      | -   |
|   |                      |   |                                                                          |           | <u>O</u> K <u>C</u> an | cel |
|   |                      |   |                                                                          |           |                        |     |

4. Click the Add New Auto-Reminder button , located at the top righthand side of the window.

Result: The Set Auto Reminder window opens.

| Setup       |                                            |              |
|-------------|--------------------------------------------|--------------|
| Create a ne | w reminder when the following event occurs |              |
| A New Eve   | IT IS BOOKED                               | ~            |
| Set the rem | inder date for 1 🗘 Day(s) 🗸                |              |
| Before      | v the Event Date v                         |              |
| Set the rem | inder for 15 minutes                       |              |
| prior to t  | the time of 01:24 PM                       |              |
| Reminder [  | Detail                                     |              |
| Subject:    | Auto Reminder                              | $\checkmark$ |
| Location:   |                                            | $\sim$       |
| Label:      | None                                       | ¥            |
| Category    |                                            | $\checkmark$ |
| Contact     | Booking Contact                            | ~            |
| Options     | ✓ Confirm when created                     |              |
|             | ✓ Specific user Jo Ann Mulnix              | ~            |
| Message     |                                            | Ę            |
|             |                                            |              |
|             |                                            |              |
|             |                                            |              |
|             |                                            |              |
|             |                                            |              |

5. Click the down arrow at the right of the first field on this screen and choose an action to trigger the creation of the reminder.

Create a new reminder when the following event occurs:

- A New Event is Booked
- An Existing Event is Changed
- A Deposit is Scheduled
- 6. Click the days, weeks, or months drop-down list to determine the span of time the program should use to set the automatic reminder (e.g., a certain number of days, weeks, or months before or after the event date, booked date, or revised date).
- 7. Enter a number of days, weeks, or months, and select a date to have the automatic reminder linked to.

- 8. Click the down arrow to indicate whether the number of days you selected is to occur before or after the reminder date and time.
- 9. Click the down arrow to indicate whether the reminder pertains to Event Date, Booked Date, or Revised Date.
- 10. **[Optional]** Click the down arrow next to **Set the reminder for**, and select the number of minutes or hours prior to the reminder time you would like the reminder to display.

*Note:* This entry will not control what time you see this reminder; it will merely display to inform you what time the reminder is due to be responded to.

- 11. [Optional] Complete the following information in the Reminder Detail fields.
  - **Subject** -- Type a <u>Subject</u> for this auto-reminder, or click the down arrow to the right of the field to select items from a drop-down quickpick list. *(See Unit 5 for information about managing your quickpick lists.)*
  - Location -- Type a Location to associate with this reminder, or select from the drop-down quickpick list.
  - Label -- Optionally assign a <u>Label</u> to the reminder (Business, Personal, etc.), by selecting the desired label from the drop-down list of options.
  - **Category** -- Type directly into this field or click the down arrow at the right of the field and choose from the corresponding quickpick list. Category examples might include "Urgent," "Follow-up," etc.
  - **Contact** -- This is the contact person at the company to which this autoreminder pertains. You can accept the default or click the down arrow to the right of the field and choose another contact (or edit the existing one).
- 12. **[Optional]** Click the into the checkbox next to **Confirm when created** to enable these settings.

*Note:* "Confirm when created" sets the program to prompt you whenever this automatic reminder is created for an event.

- 13. **[Optional]** Click into the checkbox next to **Specific User** and click the down arrow to assign this automatic reminder to a particular user. *Note: If this option is not selected, the automatic reminder will be assigned to whichever user triggers it; meaning the user who adds or modifies the event and causes the reminder to be created.*
- 14. Type the text of your reminder into the **Message** box, or insert merge fields to dynamically merge information into the reminder. (See the section below.)
- 15. When finished, click OK.

## Inserting Dynamic Merge Fields into an Auto-Reminder Message

You can create custom auto-reminders which dynamically merge information from the event, such as the event number, revised date, etc.

#### Inserting Dynamic Merge Fields into an Auto-Reminder Message

- 1. From the Set Auto Reminder window, click into the **Message** text block and start typing the body of the message.
- 2. Click the Insert Merge Fields button , located at the top right-hand side of the Message text block.

| Setup                                                                                                    |                                                                                                    | Fields Explorer                                                                                                    |               |
|----------------------------------------------------------------------------------------------------|----------------------------------------------------------------------------------------------------|----------------------------------------------------------------------------------------------------|---------------|
| Create a ne                                                                                                    | w reminder when                                                                                                   | 😌 Select 🔄                                                                                                    |               |
| Create a ner<br>A New Eve<br>Set the rem<br>Before<br>Set the rem<br>prior to t<br>Reminder I<br>Subject:<br>Location: | w reminder when<br>nt Is Booked<br>inder date for<br>v the<br>inder for<br>the time of<br>Detail<br>Auto Reminder | Select      Account Fields     Event Financial Fields     Sub-Event Financial Fields     Deposit Fields     Due Date     Due Amount     Comment     Account User Defined Fields     Event User Defined Fields     Special Fields |               |
| Label:<br>Category<br>Contact                                                                                          | None None Booking Conta                                                                                           |                                                                                                    |               |
| Options                                                                                                    | ✓ Confirm wh ☐ Specific use                                                                                       |                                                                                                    | <u>C</u> lose |
| Message –                                                                                                    |                                                                                                    |                                                                                                    | - ( -         |
| A deposit<br>[Event.#]                                                                                                 | of [ <u>DepAmt</u> ] is                                                                                           | due on [Dep.Due] for Event #                                                                                                    |               |

Result: The Fields Explorer window opens.

3. Click the expand button to the left of the group of merge fields you want to access.

**Result:** The selected group expands, showing all related merge fields.

*Note: As an option, click the Full Expand button to expand all categories of merge fields at once.* 

- 4. Select a field and insert it in one of the following ways:
  - Double-click the selected field to drop it in the current cursor position (where your cursor currently resides).
  - Hold your left mouse button down on the desired field, drag it into any position in **Message** block, and release.
  - Click the Select button to drop the field into the current cursor position.
- Continue typing text and inserting merge fields as desired. *Result:* The selected field is inserted, inside brackets, into the Message text block.
- 6. When finished, click Close. *Result:* The Fields Explorer window closes and the Set Auto Reminder window remains open.
- 7. Click **OK** on the Set Auto Reminder window to close the window.

## Creating a New Contact History Note from Event Manager

If you own the Contact Manager add-in, you can use Contact History Notes to keep track of conversations and tasks pertaining to clients or events. When you take a phone call, edit an event, etc., you can quickly log that occurrence in a Contact History Note, which will automatically be stamped with the current date and time, in your Event Manager.

#### Adding a New Contact History Note In Event Manager

- 1. Access Event Manager by clicking the **Event Manager** button from the **Main** sidebar group on the left-hand side of your screen.
- 2. Search for and select the account to which you would like to add a contact history note.
- 3. Click the **New Contact History Item** button , located in the toolbar on the bottom left-hand side of your screen (or access this tool from your **Tools** menu, located in the main ribbon tab at the top of your screen, depending on your personal configuration).

Result: The Contact Item window opens.

| Contac   | t Item: Crow wedding Reception           |              |
|----------|------------------------------------------|--------------|
|          |                                          | <b>₩</b> - G |
| Subject  | Crow Wedding Reception                   | ~            |
| Date     | 4/15/2016 V Time 01:10 PM \$             |              |
| Category | Phone - Incoming                         | ~            |
| User     | Jo Ann Mulnix                            | ~            |
| Contact  | Crow, Michelle                           | ~            |
| 💉 Comm   | ient                                     |              |
| Michel   | le called to change the billing address. |              |
| Michel   | le called to change the billing address. |              |
| Michel   | le called to change the billing address. |              |

- 4. Type a subject into the <u>Subject</u> field, or select a subject from the drop-down quickpick list. *(See Unit 5 for information about managing your quickpick lists.)*
- Complete the <u>Date</u> field by clicking the down arrow to the right of the field to access the calendar tool. *Note: The current date is populated by default.*
- Complete the <u>Time</u> field by typing directly into the field or using the up-anddown arrows to adjust the time. *Note: The current time is populated by default.*
- 7. Complete the following Contact History Information fields:
  - **Category** -- Type directly into this field or click the down arrow at the right of the field and choose from the corresponding quickpick list.
  - User -- This is the person who performed the task to which this contact history note refers. Accept the default name or click the down arrow at the right of the field and choose from the drop-down list of options.

- **Contact** -- Click the down arrow to the right of the <u>Contact</u> field and select an existing contact or add a new contact.
- 8. Type the Contact History action into the **Comment** text block.

*Note:* You may also access the Scratch Pad *is to insert pre-formatted text.* 

9. When finished, click OK.

Tip: Set up your Scratch Pad notes from the Administration ribbon tab > Lists > Scratch Pad.

## **Unit 3: Managing Active Reminders and Contact History Notes**

The Active Reminders tool shows all reminders you currently need to address. The view you see depends on whether you have told Caterease to show you all reminders or just those for a specific user, and also on how many days in advance and how many days back you have told the program to show your reminders.

#### **Objective:**

Upon completing this unit, you will be able to:

- View your active reminders using the Active Reminders Tool.
- Retrieve linked reminders into other Managers.
- Snooze and dismiss reminders.
- Make a reminder inactive.
- View reminders in the Scheduler.
- Export and synchronize reminders in Outlook.

#### Using the Active Reminders Tool

- 1. Click the **Tools** sidebar item on the left-hand side of your screen.
- 2. Click the Active Reminders button.

**Result:** The Reminder window opens. Note: If you are logged in as an Administrator, you can elect to see reminders for all users of for individual users by clicking the down arrow to the right of the <u>User Name</u> field.

- 3. Click on any reminder within the Reminders window.
- 4. **[Optional]** Click the **Details** button to view extended details about the reminder.

| 🕯 Print 👻 🌍 Select 👻 🧐                                          | + Details        |                                                |                                                          |
|-----------------------------------------------------------------|------------------|------------------------------------------------|----------------------------------------------------------|
| Schad Associates<br>Start time: Thursday, May 19, 2016 12:21 PM | 1                | Details<br>Subject                             | Schad Associates                                         |
| Subject                                                         | Due in           | Date                                           | 5/19/2016 (12:06 pm)                                     |
| Amateur Athletic Union                                          | 1 day overdue    | User                                           | Administrator                                            |
| 🔢 Schad Associates                                              | 1 day overdue    | Category                                       |                                                          |
| Premier All                                                     | Demise           | Telephone<br>Contact<br>Client<br>Review Menus | (612) 944-2153<br>Schad, Norma<br>Schad Associates<br>S. |
| Dismiss <u>A</u> ii                                             | Dismiss          |                                                |                                                          |
| 10 minutes                                                      | ✓ <u>S</u> nooze |                                                |                                                          |
| Jser Name: All Users                                            | ~                |                                                |                                                          |

 [Optional] Snooze or dismiss the reminder. Note: You may also retrieve the reminder into a Manager. (See Retrieving Linked Reminders Items into a Manager.")

## Viewing and Editing Reminders in Contact Manager

Reminders can be viewed in Event Manager, but they must be edited in Contact Manager.

#### **Viewing and Editing Reminders**

- 1. Access Contact Manager by clicking the **Contact Manager** button from the **Main** Caterease sidebar.
- 2. Click the **Reminders** tab, located at the bottom of the screen.
- 3. Click on the reminder, in the Reminders grid, you would like to view or edit.
- Click the Reminder Details button , located on the right-hand side of the screen.
   Result: The Reminder window opens.
   Note: You may also view a reminder by double-clicking the reminder in the Reminder details grid.
- 5. Edit the reminder information as necessary.
- 6. Click **OK** to close the window, saving your changes.
- 7. **[Optional]** Click the **Show Reminder Comment** button to view the comments related to the reminder.

**Result:** The comments that were entered into the **Message** area on the Reminders screen will be displayed in a text block below the **Date** and **Time** columns.

- 8. **[Optional]** Click the **Quick Column Customizing** button , located to the left of the **Date** column, to customize the categories you would like to display on-screen.
- [Optional] Click the Save Current Window Settings button if you would like to keep the Show Reminder Comment button activated as

## **Retrieving Linked Reminder Items into a Manager**

You can view a reminder and then retrieve that reminder into a Manager, where you can address the task the reminder has prompted you to complete.

#### Retrieving Linked Reminders into a Manager

- 1. Click the **Tools** sidebar group on the left-hand side of your screen.
- Click the Active Reminders button. *Result:* The Reminder window opens. *Note:* If you are logged in as an Administrator, you can elect to see reminders for all users of for individual users by clicking the down arrow to the right of the <u>User Name field</u>.
- 3. Click the **Select** button at the top left-hand side of the window.

| 🔔 2 Reminders                                  |                                                                                                    | <b>_</b> ×                               |
|------------------------------------------------|----------------------------------------------------------------------------------------------------|------------------------------------------|
| 🖶 Print 🔹 🕤 S                                  | elect 🕶 🕙                                                                                                    | ➡ Details                                |
| Subject                                        | into Contact Manager<br>into Account Manager<br>into Prospect Manager<br>into Event Manager<br>into Guestrooms Manager | Due in<br>1 day overdue<br>1 day overdue |
| Dismiss <u>All</u><br>10 minutes<br>User Name: | All Users                                                                                                    | Dismiss<br>Snooze                        |
| Automatically                                  | Show Reminders                                                                                                    |                                          |

- Choose which Manager you would like to associate with the reminder. Your list of options will depend upon which modules you own.
   *Note:* You will be prompted to confirm your choice:
  - Into Contact Manager -- This option will open Contact Manager, and positions you on the account associated with this reminder.
  - Into Account Manager -- This option will open Account Manager on the account associated with this reminder.

- Into Prospect Manager -- This option opens Prospect Manager, and positions you on the record associated with this reminder.
- Into Event Manager -- This option will open Event Manager on the event that this reminder is linked to. Note: If this option is not available when you click Select, this means that the highlighted (selected) reminder is not linked to an event.
- Into Guestrooms Manager -- This option will open Guestrooms Manager on the account that this reminder is linked to. Note: If this option is not available when you click Select, this means that the highlighted (selected) reminder is not linked to an existing guestrooms booking.
- 5. Click **OK** at the confirmation prompt. *Result: The reminder is retrieved into the Manager you selected.*

## **Snoozing and Dismissing a Reminder**

You can set reminders and then determine how long before an action the reminder message will appear. When, when the reminder pops up, you can choose to snooze or dismiss the reminder. "Snoozing" a reminder closes the current reminder temporarily; after a period of time (that you designate), the reminder opens again. "Dismissing" a reminder closes the reminder and ends all future reminders for the selected item.

#### Snoozing a Reminder

1. Click the **Active Reminders** button from the **Tools** sidebar group, located on the left-hand side of your screen.

**Result:** The Reminder window opens if you have any active reminders; if you do not have any active reminders, you will receive an informational prompt to that effect).

*Note:* If you are logged in as Administrator, you can opt to view reminders for all users or for individual users.

- 2. Click on any reminder within the Reminders window to select it.
- To snooze a reminder, click on one or more reminders and then click Snooze.

Note: Indicate the amount of time you would like to snooze the reminder by

clicking the down arrow to the left of the Snooze button.

| 2 Reminders                                                     |                  |                                | -                                                  |
|-----------------------------------------------------------------|------------------|--------------------------------|----------------------------------------------------|
| 🖶 Print 🗸 🌖 Select 🖌 🧐                                          | + Deta           | ails                           |                                                    |
| Schad Associates<br>Start time: Thursday, May 19, 2016 12:21 PM |                  | Details<br>Subject             | Schad Associates                                   |
| Subject                                                         | Due in           | Location                       | 5 40 (201 C (1 2-0C)                               |
| Amateur Athletic Union                                          | 1 day overdue    | User                           | Administrator                                      |
| Schad Associates                                                | 1 day overdue    | Category                       |                                                    |
|                                                                 |                  | Telephone<br>Contact<br>Client | (612) 944-2153<br>Schad, Norma<br>Schad Associates |
|                                                                 |                  | Review Mer                     | nus.                                               |
| Dismiss <u>A</u> ll                                             | Dismiss          |                                |                                                    |
| 10 minutes                                                      | ✓ <u>S</u> nooze |                                |                                                    |
| Jser Name: All Users                                            | ~                | -                              |                                                    |
| Automatically Show Reminders                                    |                  | Linked to Event                | E00466                                             |

#### **Dismissing a Reminder**

- 1. Click the Tools sidebar item on the left-hand side of your screen.
- Click the Active Reminders button. *Result*: The Reminder window opens. *Note*: If you are logged in as Administrator, you can decide to see reminders for all users or for individual users.
- 3. Click on any reminder within the Reminders window to select it.
- To dismiss a reminder, click on one or more reminders and then click Dismiss; to dismiss all reminders, click Dismiss All. Result: All current reminders are dismissed and removed from the Reminders window.

*Note*: Click the Create Contact History Item on Dismiss button prior to clicking Dismiss/Dismiss All if you want this action to automatically cre-

ate a contact history note.

| Print - Select - 🗐                                                            | + Detai                     | ils                                          |                                                                       |
|-------------------------------------------------------------------------------|-----------------------------|----------------------------------------------|-----------------------------------------------------------------------|
| Amateur Athletic Union Create Cont<br>Start time: Thursday, May 19, 2010 12:3 | act History Item On Dismiss | Details<br>Subject                           | Amateur Athletic Union                                                |
| ıbject                                                                        | Due in                      | Location                                     |                                                                       |
| Amateur Athletic Union                                                        | 1 day overdue               | Date                                         | 5/19/2016 (12:16 pm)                                                  |
| Schad Associates                                                              | 1 day overdue               | Category                                     |                                                                       |
|                                                                               |                             | Telephone<br>Contact<br>Client<br>Confirm Me | (901) 454-5522<br>Washington, Leora<br>Amateur Athletic Union<br>NUS. |
| Dismiss <u>A</u> ll                                                           | Dismiss                     |                                              |                                                                       |
| minutes                                                                       | ✓ Snooze                    | ]                                            |                                                                       |
| er Name: All Users                                                            | ~                           |                                              |                                                                       |

## Viewing Contact History and Reminders in Event Manager

Caterease Contact Manager lets you keep track of all contact you have had with your clients, including reminders and contact history notes. Contact Manager features are interwoven throughout Caterease, meaning you are able to view your contact history items directly from Event Manager or Account Manager, without having to open Contact Manager.

#### Viewing Contact History from Event Manager

- 1. Access Event Manager by clicking the **Event Manager** button from the **Main** Caterease sidebar group, located on the left-hand side of your screen.
- 2. Search for and select an account.
- Click the Reminders & Contact History button , located at the bottom of the screen, to access the contact history information.
   Result: The Contact History & Reminders window opens.
   Note: You may also access this feature from the Tools button, located in the Home ribbon tab at the top of your screen.
- 4. Click the Contact History tab.
- 5. Click on the contact history item you would like to view. *Note:* Click into the **Current Event Only** checkbox at the top of the window if you only want to see contact history related to the current event.
- 6. Click the **View Comment** button , located on the right-hand side of the screen.

**Result:** The contact history note text will display below its date and time

#### details.

*Note:* Click the *View Contact History Comments* button again and the note will close.

7. [Optional] Click the Quick Column Customizing button 🖄 at the top left corner of the grid view and check off other columns of details to be displayed in the grid. **Result:** Any selected column is instantly displayed in the grid.

#### Viewing Reminders from Event Manager

- 1. Access Event Manager by clicking the Event Manager button from the Main Caterease sidebar group, located on the left-hand side of your screen.
- 2. Search for and select an account.
- 3. Click the **Reminders & Contact History** button , located at the bottom left-hand side of your screen, to access the reminder information. **Result:** The Contact History & Reminders window opens. Note: You may also access this feature from the Tools button, located in the *Home* ribbon tab at the top of your screen.
- 4. Click the **Reminders** tab.
- 5. Click on the reminder you would like to view. Note: Click into the Current Event Only checkbox at the top of the window if you only want to see reminders related to the current event.
- 6. Click the View Reminder Action Items button located on the righthand side of the screen.

**Result:** The reminder note text will display below its date and time details. Note: Click the View Reminder Action Items button again and the note will close.

7. [Optional] Click the Quick Column Customizing button 🖄 at the top left corner of the grid view and check off other columns of details to be displayed in the grid.

**Result:** Any selected column is instantly displayed in the grid.

#### Viewing Sent Emails from Event Manager

- 1. Access Event Manager by clicking the **Event Manager** button from the Main Caterease sidebar group, located on the left-hand side of your screen.
- 2. Search for and select an account.

3. Click the **Reminders & Contact History** button , located at the bottom left-hand side of your screen, to access the e-mail information. **Result**: The Contact History & Reminders window opens. Note: You may also access this feature from the Tools button, located in the *Home* ribbon tab at the top of your screen. 4. Click the **Emails Sent** tab. 5. Click on the e-mail you would like to view/edit. *Note:* Click into the *Current Event Only* checkbox at the top of the window if you only want to see e-mails related to the current event. 6. Click the **View Email** button [1], located on the right-hand side of the window, to view the e-mail that was sent. **Result:** The Email window opens. *Note:* Use the zoom-in/zoom-out buttons to increase or decrease the size of the e-mail, or click the down arrow to the right of the Percentage field to select a zoom-in/zoom-out percentage. 7. Click the **Preview Email Comments** button , located on the right-hand side of the screen. **Result:** The e-mail note text will display below its date and time details. Note: Click the Preview E-mail Comment button again and the note will close. 8. [Optional] Click the Quick Column Customizing button at the top left corner of the grid view and check off other columns of details to be displayed in the grid. **Result:** Any selected column is instantly displayed in the grid. The available fields are described below. Field Description The date the contact history item was performed. Date Subject The subject of the contact history item. Sent To The recipient's e-mail address. CC The e-mail of The person who was carbon copied (Cc'd) in the e-mail. Attachments The attachment name and type of file. User The person who sent the e-mail. The category of the e-mail; examples might include follow-up, con-

firmation, etc.

The event number the e-mail is linked to.

Category

Event #

## **Viewing Reminders in the Scheduler**

You can see reminders in a day-at-a-glance, a week-at-a-glance, a custom workweek-at-a-glance, or a month-at-a-glance display, just like you would in Microsoft Outlook.

#### Viewing Reminders in the Scheduler

- 1. Click the **Scheduler** button from the **Main** sidebar group, located on the lefthand side of your screen.
- 2. Click the **Display** button, located on the **Home** ribbon tab, and choose **Reminders**.
- 3. **[Optional]** Click the down arrow next to **Group By**, at the top left of the window, and choose **Status**, **User**, **Category**, **Location**, or **None**. *Note:* Administrators are able to view reminders for all users. If you are logged in as a specific user, only your reminders will appear in the calendar display.

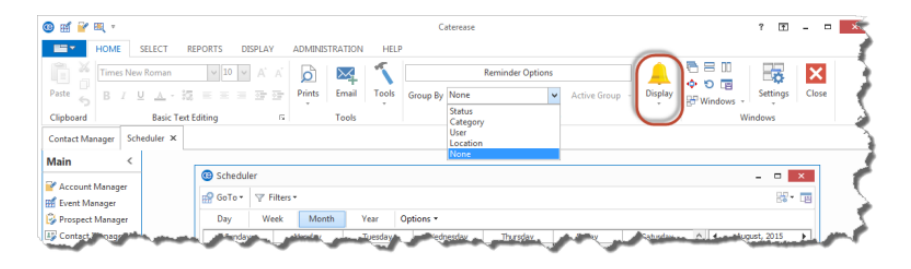

4. [Optional] Export or synchronize your reminders. See the topic below.

## **Exporting and Synchronizing Reminders in Outlook**

If you use the calendar in Microsoft Outlook, you are able to sync your events and reminders with your Caterease events and reminders.

#### Exporting/Synchronizing a Single Reminder in Outlook

- Click the Scheduler button from the Main sidebar group, located on the lefthand side of your screen. *Result: The Scheduler opens.*
- 2. Click the **Display** button, located on the **Home** ribbon tab, and select **Reminders**.

 From the Scheduler screen, right-click on the event you would like to export/synchronize to Outlook and select Export/Synchronize Reminder to Outlook.

**Result:** A confirmation prompt appears.

| o 🖬 🖌                      | <b>B</b> ( =                 |                |                |                      |        |                                                                                                    | Caterease                         |                                                                                                    |                      |          |      |                                                                                                    | ? 1                                                     | -                  |            |
|----------------------------|------------------------------|----------------|----------------|----------------------|--------|----------------------------------------------------------------------------------------------------|-----------------------------------|----------------------------------------------------------------------------------------------------|----------------------|----------|------|----------------------------------------------------------------------------------------------------|---------------------------------------------------------|--------------------|------------|
| Paste                      | Home S<br>Times New<br>B I L | Roman          | ts Display     | Administration       | n Help | Tools                                                                                                    | Group By None                     | Reminder Options                                                                                                    | Active Gro           | up - Dis | play | □ □ <p< th=""><th>Settin</th><th><b>k</b><br/>Igs</th><th>X<br/>Close</th></p<> | Settin                                                  | <b>k</b><br>Igs    | X<br>Close |
| Clipboard                  |                              | Basic Text Edi | ting           | 5                    | Tools  |                                                                                                    |                                   | Schedule                                                                                                    | r                    |          |      | W                                                                                                    | findows                                                 |                    |            |
| Scheduler ×                |                              |                |                |                      |        |                                                                                                    |                                   |                                                                                                    |                      |          |      |                                                                                                    |                                                         |                    |            |
| Y Account Ma<br>Event Mana | anager<br>ager<br>anager     |                | GoTo V         | Filters •<br>Veek Mo | nth Y  | 'ear O                                                                                                    | ptions •                          |                                                                                                    |                      |          |      | -                                                                                                    | -                                                       | ×                  |            |
| Employee N<br>Scheduler    | Manager<br>Manager<br>ns (1) |                | Sunday<br>May, | Monday<br>1          | 2 (2)  | Jesday<br>3<br>Action 1<br>Action 1<br>Act | Wednesday<br>4                    | Thursday<br>(3) 5 (1)<br>(1) (1) (1)<br>(1) (1) (1)<br>(1) (1) (1)<br>(1) (1) (1) (1)<br>(1) (1) (1) (1) (1) (1) (1) (1) (1) (1) | Friday<br>6<br>Cucks | Saturday | 7    | May,:<br>S M T W<br>24 25 26 2:<br>9 1 2 3<br>20 8 9 10 1:<br>14 10 17 10                                                                                                    | 2016<br>/ T F<br>/ 28 29 3<br>4 <b>5 6</b><br>1 12 13 1 | ▶<br>30<br>7<br>14 |            |
| Exit Program               | m                            |                |                | 3                    | 9      | -                                                                                                    | Delete Reminde<br>Export/Synchron | r<br>nize Reminder To Ou                                                                                                    | 13<br>tlook          |          | 14   | 22 22 23 24 2<br>23 29 30 31                                                                                                    | 5 26 27 2<br>1 2 3                                      | 28                 |            |
|                            | _                            |                | and the second |                      |        |                                                                                                    |                                   |                                                                                                    |                      | <u></u>  |      | Holidays                                                                                                    |                                                         |                    |            |

- Click Yes to confirm.
   *Result:* A second confirmation prompt appears.
- 5. Click OK.

#### Exporting/Synchronizing Multiple Reminders in Outlook

- From the Reminders display, right-click anywhere on the Scheduler screen and select Export/Synchronize to Outlook. Result: The Outlook Synchronization window opens. Note: You also have the option of synchronizing from Outlook; simply choose Synchronize From Outlook. Outlook must be open in order to perform this operation.
- 2. Choose to export within a specific date range or a relative date range.
- 3. Choose to export Active Reminders Only or New Reminders Only. Note: Click into both checkboxes if you would like to export both active and new reminders.
- 4. When finished making your selections, click **OK**. *Result: An informational prompt appears, indicating the reminders have*

## been exported to Outlook.

| Outlook Synchronization               | ×                            |
|---------------------------------------|------------------------------|
| Export/Synchronize Reminders          | To Outlook?                  |
| Options                               |                              |
| <ul> <li>Within Date Range</li> </ul> | 5/12/2016 v thru 5/18/2016 v |
| Relative Date Range                   | Last 7 days 🗸 🗸 🗸            |
| ✓ Active Reminders Only               |                              |
| New Reminders Only                    |                              |
|                                       | OK Cancel                    |
|                                       |                              |

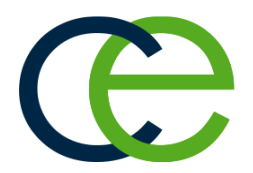

## Unit 4: Printing and Emailing from Contact Manager

If you own the Marketing Tools add-in to Caterease, you have the ability to create custom merge letters, prints, and other documents that you can print for an account. In addition, you have the ability to modify your letter or document on-the-fly and even send it out in an e-mail.

#### **Objectives:**

Upon completing this unit, you will be able to:

- Print a copy of a custom merge letter or print for a contact.
- *Edit the document on-the-fly.*
- *E-mail a copy of the document.*
- Print reminder lists for one account or for a day or date range.
- Print contact history notes for one account or for a day or date range.

#### Printing a Letter or Document from Contact Manager

- 1. Access Contact Manager by clicking the **Contact Manager** button from the **Main** Caterease sidebar.
- 2. Click the Merge Documents button , located at the bottom left-hand side of your screen. (You may also select this option from your Tools menu, located at the top of your screen.)

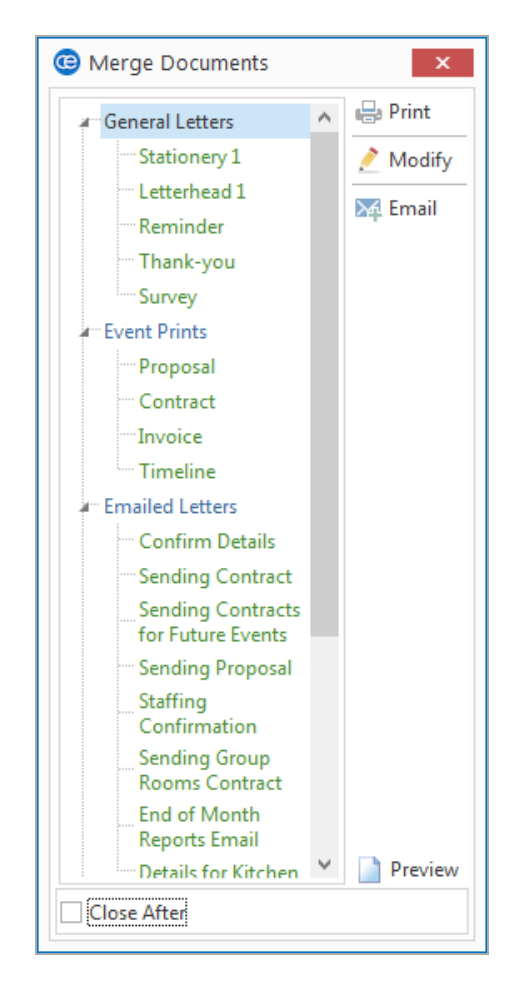

Result: The Merge Documents window opens.

3. Click on the name of the document you would like to print.

#### 4. Click the **Print** button.

**Result:** The Print Preview screen opens. Note: You may be prompted to save your changes.

5. Click the **Print** button, located on the top left-hand side of the Print Preview screen.

#### Editing a Merge Letter or Document On-the-Fly

- 1. From Contact Manager, use the Search tools to find the contact for whom you would like to print a letter or document.
- 2. Click the **Merge Documents** button , located at the bottom of your Contact Manager screen.

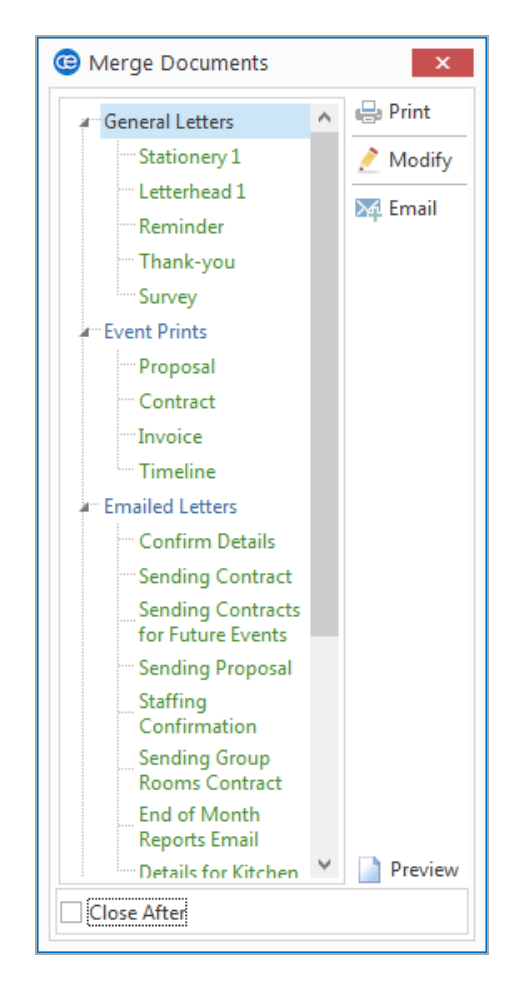

Result: The Merge Documents window opens.

- 3. In the pop-up window, select a custom merge letter or print.
- 4. Click the Modify button.
- 5. Edit the document as desired. *Note: This one-time modification applies to this document only; it will not alter your original document.*
- 6. Click the **Prints** button, located at the top of your screen. *Result:* A Print Preview screen opens.

7. Click the **Print** button, located on the main toolbar at the top of your screen.

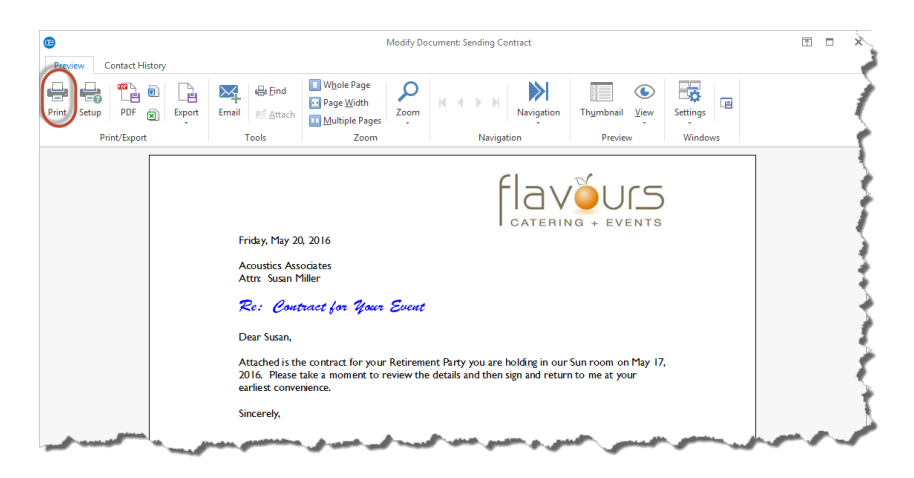

## **Printing Reminder Lists**

There are two types of reminder prints you can generate from Contact Manager: First, you can choose to print a list of all reminders for the account currently displayed. You can also generate a print to show all reminders for all accounts -- for one user or all users -- based on a date range.

#### **Printing Reminder Lists**

- 1. Click the **Tools** sidebar area, located on the left-hand side of your screen.
- Click the Active Reminders button. *Result:* The Reminder window opens. *Note:* If you are logged in as an Administrator, you can elect to see reminders for all users of for individual users by clicking the down arrow to the right of the <u>User Name field</u>.

3. Click the **Print** button, located on the upper left-hand side of the window, and select **Active Reminders**.

| 2 Reminders                                                                                                    | _ ×                                 |
|----------------------------------------------------------------------------------------------------|-------------------------------------|
| 🖶 Print 🔹 🌖 Select 👻 🧐                                                                                                    | → Detail                            |
| rint ▼ Select ▼ S Active Reminders Start time: Thursday, May 19, 2016 12:21 PM ject Due in Amateur Athletic Union 1 day overdue Schad Associates 1 day overdue |                                     |
| Start time: Thursday, May 19, 2016 12:21 PM                                                                                                    |                                     |
| Subject                                                                                                    | Due in                              |
| Amateur Athletic Union                                                                                                    | 1 day overdue                       |
| Schad Associates                                                                                                    | 1 day overdue                       |
|                                                                                                    |                                     |
| Dismiss All                                                                                                    | Dismiss                             |
| Dismiss <u>A</u> ll                                                                                                    | Dismiss                             |
| Dismiss <u>A</u> ll<br>10 minutes                                                                                                    | <u>D</u> ismiss<br>✓ <u>S</u> nooze |
| Dismiss <u>All</u> 10 minutes User Name: All Users                                                                                                    | Dismiss<br>V Snooze<br>V            |

4. From the Print Preview screen which displays, click the **Print** button, located at the top left-hand side of the window.

#### Printing Reminders for One Account

- 1. From Contact Manager, search for and select the account for which you would like to print a Reminders list.
- 2. Click the bottom portion of the **Prints** button, located in the **Home** ribbon tab at the top of the screen.
- 3. Click **Contact Manager** and then choose **Reminders**. *Result: A Print Preview screen opens*.
- 4. From the Print Preview screen, click the **Print** button, located on the upper left-hand side of the screen.

|     |                        |                                                                                                    |                                            | Sending Contract                         |                                   | ē 🗆 |
|-----|------------------------|----------------------------------------------------------------------------------------------------|--------------------------------------------|------------------------------------------|-----------------------------------|-----|
| int | Setup PDF Print/Export | ory                                                                                                | ind<br>Page Width<br>Multiple Page<br>Zoom | Navigation                               | Thumbhail View<br>Preview Windows |     |
|     |                        |                                                                                                    | l<br>(For A                                | <b>Reminders</b><br>coustics Associates) |                                   |     |
|     |                        | Administrator                                                                                      | -03 nm                                     |                                          | Inactivo                          |     |
|     |                        | Acoustics Associat<br>1661 Estero Blvd<br>Ft. Myers, FL 339<br>t: (612) 544-890                    | ies<br>31<br>1 f: (612) 544-2928           |                                          | andunye                           |     |
|     |                        | Confirm guest c                                                                                    | ount.                                      |                                          |                                   |     |
|     |                        | 5/19/2016 - 10<br>Acoustics Associat<br>1661 Estero Blvd<br>Ft. Myers, FL 339<br>t: (612) 544-8901 | :30 am<br>:es<br>31<br>L f:() -            |                                          | Inactive                          |     |
|     |                        | Comment                                                                                            |                                            |                                          |                                   |     |

#### Printing All Reminders for a Day or Date Range

**Tip:** As an option, click the checkbox labeled **Close After Printing** at the bottom left of the tool to have this window close automatically as soon as your report has been printed.

- 1. Click the **Reports** ribbon tab from the top of your Caterease screen.
- 2. Click **Contacts**and choose **Total Reminders**. *Result:* The Reminders window opens, where you can set your parameters.
- Set a <u>Date Range</u> for your report by choosing the option Less Than or Equal To, Greater Than or Equal To, Within Date Range, or choose a Relative Date Range for the report.
- 4. **[Optional]** Change the title of the report by highlighting the words "Reminders" and typing directly into the <u>Title</u> field.
- 5. **[Optional]** Click the checkbox next to <u>Specific User</u> if you would like to generate a report for a specific user; otherwise, reminders for all users will be displayed on the report.
- 6. Optionally Include Linked Event Information and Inactive Reminders.
- [Optional] Click the down arrow under <u>Group By</u> and choose to group by a particular detail.
   Note: A second <u>Group By</u> field is available if you want to establish a second group-by detail.
- 8. Click **OK** to generate the report. *Result: The Reminders report is generated, incorporating the parameters*

you set.

| Reminders                                                                   | ×                                |
|-----------------------------------------------------------------------------|----------------------------------|
| Set Parameters                                                              |                                  |
| Date Range                                                                  |                                  |
| <ul> <li>Less Than Or Equal To</li> <li>Greater Than Or Equal To</li> </ul> | 5/1/2016 v thru 5/31/2016 v      |
| <ul> <li>Within Date Range</li> <li>Relative Date Range</li> </ul>          | This month 🗸                     |
| - Title                                                                     |                                  |
| Reminders                                                                   |                                  |
| Options                                                                     |                                  |
| Specific User                                                               | V                                |
| Include Linked Event Inform                                                 | ation Include Inactive Reminders |
| <ul> <li>Details</li> </ul>                                                 |                                  |
| O Summary                                                                   |                                  |
| Group By                                                                    |                                  |
| None 🗸                                                                      |                                  |
| None 🗸                                                                      |                                  |
| Close After Printing                                                        | <u>OK</u> ancel                  |

## **Printing Contact History Notes**

There are two types of Contact History Notes you can generate from Contact Manager: First, you can choose to print a list of contact history notes for the account currently displayed. You can also generate a print to show all contact history notes for all accounts -- for one user of all users -- based on a date range.

#### **Printing Contact History for One Account**

- 1. Access Contact Manager by clicking the **Contact Manager** button from the **Main** Caterease sidebar.
- 2. Search for and select the account for which you would like to print Contact History Notes.
- 3. Click the bottom portion of the **Prints** button at the top of the screen.
- 4. Click Contact Manager and then choose Contact History. *Result: The Contact History Print Preview Screen displays.*

5. Click the **Print** button, located on the upper left-hand side of the Print Preview screen.

| 8     |       |               |                              |                                                                    |                                                         |                                            | S              | iending Co           | ntract            |            |                    |                    |          |     | 1     | - |
|-------|-------|---------------|------------------------------|--------------------------------------------------------------------|---------------------------------------------------------|--------------------------------------------|----------------|----------------------|-------------------|------------|--------------------|--------------------|----------|-----|-------|---|
| Prev  | iew C | ontact Histor | y                            |                                                                    |                                                         |                                            |                |                      |                   |            |                    |                    |          |     |       |   |
| Print | etup  | PDF 🗙         | Export                       | Email                                                              | <b>i⊟s Eind</b><br>⊫≦ <u>A</u> ttach                    | ■ Whole Page ■ Page Width ■ Multiple Pages | Zoom           | нч                   | ▶ ₩               | Navigation | Th <u>u</u> mbnail | <u>لا</u> نون<br>ب | Settings |     |       |   |
|       | Pri   | nt/Export     |                              |                                                                    | Tools                                                   | Zoom                                       |                |                      | Navigatio         | 'n         | Previe             | w                  | Wind     | ows |       |   |
|       |       |               |                              |                                                                    |                                                         | (F                                         | Cont<br>or Aco | act His<br>ustics As | story<br>sociates | )          |                    |                    |          |     |       |   |
|       |       |               | Adm                          | inistrat                                                           | or                                                      |                                            |                |                      |                   |            |                    |                    |          |     |       |   |
|       |       |               | 5/<br>Ao<br>16<br>Ft.        | 3/2016<br>oustics As<br>61 Esterc<br>Myers, F                      | - 05:31 am<br>ssociates<br>Blvd<br>L 33931              |                                            |                |                      |                   |            |                    |                    |          |     |       |   |
|       |       |               | t:                           | (612) 54                                                           | 4-8901                                                  | f: (612) 544-292                           | 8              |                      |                   |            |                    |                    |          |     |       |   |
|       |       |               | <u>Cor</u><br>Ta             | nment<br>Ilked to F                                                | Rochelle tod                                            | ay about a possible                        | e new p        | arty                 |                   |            |                    |                    |          |     |       |   |
|       |       |               | Jo A                         | Ann Mulr                                                           | nix                                                     |                                            |                |                      |                   |            |                    |                    |          | _   |       |   |
|       |       |               | 5/<br>Ao<br>16<br>Ft.<br>Cor | 3/2016<br>oustics As<br>61 Estero<br>Myers, F<br>(612) 54<br>mment | - 05:31 am<br>ssociates<br>b Blvd<br>-L 33931<br>4-8901 | f: (612) 544-292                           | 8              |                      |                   |            |                    |                    |          |     |       |   |
|       |       |               |                              | an caned to                                                        | v change the bin                                        | ng address.                                |                |                      |                   |            |                    |                    |          |     |       |   |
|       |       |               | 4/<br>Ao<br>16<br>Ft.        | 8/2016<br>oustics As<br>61 Estero<br>Myers, F                      | - 11:37 am<br>ssociates<br>Blvd<br>-L 33931             | 5. (c12) p4c                               |                |                      |                   |            |                    |                    |          |     |       |   |
|       |       |               | t:<br><u>Cor</u><br>Ros      | (612) 54<br><u>nment</u><br>chelle call w                          | 4-8901                                                  | T: (612) 544-292 es: Ham, Roastbeef, and C | 8<br>hicken.   |                      |                   |            |                    |                    |          |     |       |   |
|       |       | an an         |                              |                                                                    |                                                         |                                            | den.           |                      |                   |            |                    |                    |          |     | <br>- |   |

#### Printing Contact History Notes for a Day or Date Range

- 1. Click the **Reports** ribbon tab from the top of your Caterease screen.
- 2. Click the **Contacts** button and choose **Total Contacts Made**. *Result:* The Contacts Made window opens, where you can set your parameters.
- Set a <u>Date Range</u> for your report by choosing the option Less Than or Equal To, Greater Than or Equal To, Within Date Range, or choose a Relative Date Range for the report.
- 4. **[Optional]** Change the title of the report by highlighting the words "Contacts Made" and typing directly into the <u>Title</u> field.
- 5. **[Optional]** Click the checkbox next to <u>Specific User</u> if you would like to generate a report for a specific user; otherwise, contact history notes for all users will be displayed on the report.
- 6. **[Optional]** Click into the checkbox next to <u>Include Linked Information</u> if you would like the report to display information related to the event.
- Indicate whether you would like the report to generate a detailed breakdown or a condensed summary by clicking the <u>Details</u> or <u>Summary</u> radio buttons, respectively.

- [Optional] Click the down arrow under <u>Group By</u> and choose to group by a particular detail. (*This option pertains to Summary view.*) Note: A second <u>Group By</u> field is available if you want to establish a second group-by detail.
- 9. Click **OK** to generate the report.

**Result:** The Contacts Made report is generated, incorporating the parameters you set.

| Contacts Made                                                                                          | ×                           |
|----------------------------------------------------------------------------------------------------|-----------------------------|
| Set Parameters                                                                                         |                             |
| Date Range                                                                                             |                             |
| <ul> <li>Less Than Or Equal To</li> <li>Greater Than Or Equal To</li> <li>Within Date Range</li> </ul> | 6/1/2015 v thru 6/30/2015 v |
| Relative Date Range                                                                                    | This month 🗸                |
| - Title                                                                                                |                             |
| Contacts Made                                                                                          |                             |
| Options                                                                                                |                             |
| Specific User                                                                                          | ×                           |
| Include Linked Event Informa                                                                           | ation                       |
| O Details                                                                                              |                             |
| Summary                                                                                                |                             |
| Group By                                                                                               |                             |
| User 🗸 🗸                                                                                               |                             |
| Category 🗸                                                                                             |                             |
| Close After Printing                                                                                   | <u>O</u> K <u>C</u> ancel   |

Tip: Click into the Close Managing Your Email

After Printing checkbox if you would like the Contacts Made window

Contacts Made window to close after your report has been generated. One click opens a familiar e-mail window, allowing you to instantly send an e-mail message directly from Contact Manager. From the Emails Sent tab, you can view the body of the e-mail and then re-send the e-mail, if necessary.

#### Sending an E-mail from Contact Manager

1. Access Contact Manager by clicking the **Contact Manager** button from the **Main** Caterease sidebar group, located on the left-hand side of your screen.

- 2. Use the Search tools to find and retrieve the contact to whom you would like to send an e-mail.
- Click the Email button, located at the top of the screen. Result: The Email window opens. Note: The Email button is also available from any Print Preview screen, and will automatically attach whatever print you are previewing (Confirmation, Invoice, etc.), to the outgoing e-mail.
- 4. In the <u>To</u>... field, type any additional e-mail recipients (the primary contact displays as a default) or click the **To..** button to access additional e-mail addresses.
- 5. **[Optional]** In the <u>Cc</u> field, type the e-mail address of the carbon-copy recipient here (separate multiple recipient addresses by semicolons).
- 6. **[Optional]** In the <u>Bcc</u> field, type the e-mail address of the blind carbon-copy recipient here (separate multiple recipient addresses by semicolons).
- 7. In the <u>Subject</u> field, type a subject for your e-mail or click the down arrow to the right of the field to access a custom quickpick list.
- Click into the large white text block in the window and type a message as the body of your e-mail.
   Note: If you own the Marketing Tools add-in, you can use one of your custom merge letters as the body of the e-mail. These letters will automatically merge in information from the current contact, including name, salutation, current date, etc.
- 9. **[Optional]** Format the text using the **Format** toolbar at the top of your e-mail window.

10. [Optional] Attach any desired prints or files.

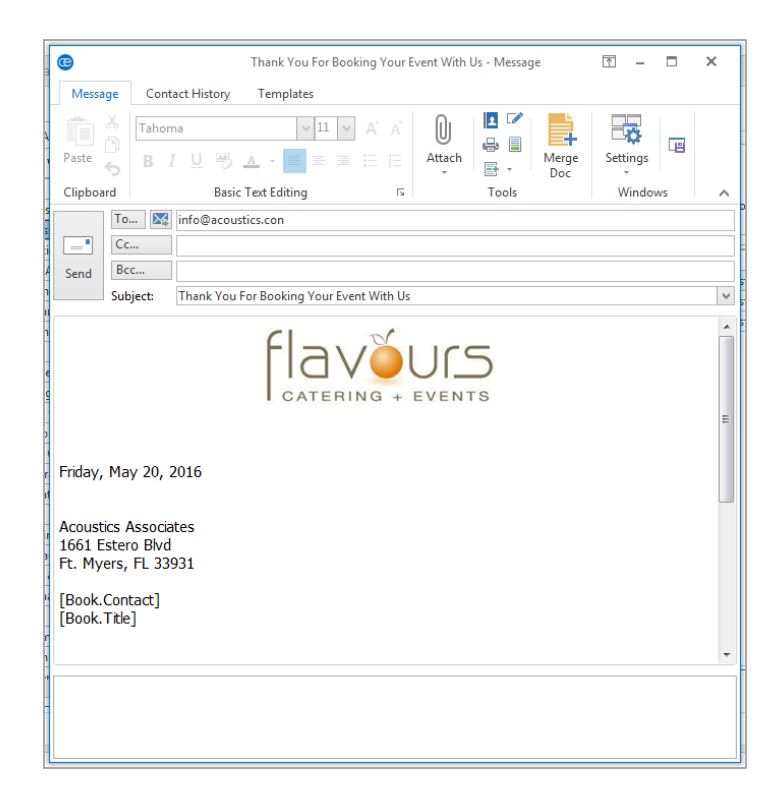

#### Viewing Sent Emails from Contact Manager

- 1. From Contact Manager, search for and select an account.
- 2. Click the **Emails Sent** tab, located at the bottom of the screen, to access the e-mail information.
- 3. Click on the e-mail you would like to view/edit.
- Click the View Email button , located on the right-hand side of the window, to view the e-mail that was sent. *Result: The email window opens.*

*Note:* Use the zoom-in/zoom-out buttons to increase or decrease the size of the e-mail, or click the down arrow to the right of the <u>Percentage field</u> to

#### select a zoom-in/zoom-out percentage.

| Email: Thank You For Booking Your Event With Us                                                                                           | ×     |     |                                                                                         |                                        | ×    |
|----------------------------------------------------------------------------------------------------|-------|-----|-----------------------------------------------------------------------------------------|----------------------------------------|------|
| ▶ ▶ 100% ▼                                                                                                    |       |     |                                                                                         | 8 · 🗉 🖪                                | ₹• 🖽 |
|                                                                                                    | E     |     | Telephone (612) 544<br>Cellular (612) 544<br>Fax (612) 544<br>Email info@acc<br>Website | -8901<br>-2525<br>-2928<br>Dustics.con |      |
|                                                                                                    |       | ur  | Rgrover@aassociates.con                                                                 | Administrator                          |      |
|                                                                                                    |       | ur  | info@acoustics.con                                                                      | Administrator                          | LQI  |
| Friday, May 20, 2016                                                                                                    |       | Us  | Rgrover@aassociates.con                                                                 | Administrator                          | ×    |
|                                                                                                    |       | ich | jacob@msn.com; mlang@coi                                                                | Administrator                          |      |
| Acoustics Associates<br>1661 Estero Blvd<br>Ft. Myers, FL 33931<br>Rochelle Grover<br>Coordinator<br>Ref. Event Reminder                  |       | ich | Rgrover@aassociates.con                                                                 | Administrator                          |      |
|                                                                                                    |       |     |                                                                                         |                                        |      |
| Dear Rochelle,                                                                                                    |       |     |                                                                                         |                                        |      |
| Thank you very much for thinking of Flavour's Catering for                                                                                | •<br> |     |                                                                                         |                                        |      |
| Diebold Company           Ducks Unlimited           Ownrak Recention           Kerninders           Contact History           Emails Sent |       |     |                                                                                         |                                        |      |
| <b>₽</b> ð                                                                                                    |       |     |                                                                                         |                                        | R    |

5. Click the **Preview Email Comment** button , located on the right-hand side of the screen.

**Result:** The e-mail note will display in blue text below its date and time details.

Note: Click the Preview E-mail Comment button again and the note will

close; click the **Save Current Window Settings** button if you would like the button to remain active.

[Optional] Click the Quick Column Customizing button at the top left corner of the grid view and check off other columns of details to be displayed in the grid.
 *Result:* Any selected column is instantly displayed in the grid.

#### **Re-sending an Email from Contact Manager**

- 1. From Contact Manager, click the **Emails Sent** tab, located at the bottom of the screen.
- 2. Click on the e-mail you would like to re-send.
- 3. Click the **Resend Email** button , located on the right-hand side of the window.

**Result:** An informational prompt appears, indicating that attached files/prints

## are not available for re-sending.

| A B C D E F                                                                                                    | = ( | -Client Informatio                                          | 'n                                                |                                  |                                                  |                                                |                                                                  |  |
|----------------------------------------------------------------------------------------------------|-----|-------------------------------------------------------------|---------------------------------------------------|----------------------------------|--------------------------------------------------|------------------------------------------------|------------------------------------------------------------------|--|
| Lustom: The Construction of Construction of Co | ^   | Client<br>Address<br>Reference<br>Description               | Acoustics<br>1661 Ester<br>Ft. Myers,<br>Referral | Associates<br>o Blvd<br>FL 33931 | Telephone<br>Cellular<br>Fax<br>Email<br>Website | (612) 544<br>(612) 544<br>(612) 544<br>info@ad | 1-8901<br>1-2525<br>1-2928<br>:oustics.con                       |  |
| Automite's Association<br>Ametica Athetic Union<br>American Family Insurance<br>Baptist Women's Hospital<br>Bass Inc.<br>Behavioral Services Of SW Florida<br>Bonita Springs Arts Alliance<br>CAM/USON Company<br>Cca West Collier Detention<br>Chamber of Commerce<br>Colle Chiropractic<br>Colle Chiropractic<br>Colle Chiropractic<br>Colle Chiropractic<br>Colle Chiropractic<br>Colle Chiropractic<br>Colle Chiropractic<br>Colle Chiropractic<br>Colle Chiropractic<br>Colle Chiropractic<br>Colle Chiropractic<br>Colle Chiropractic<br>Colle Chiropractic<br>Conv Medding Reception<br>Cruises & Vacations, Inc.<br>David Ames & Associates<br>David WittmanEstero Panthers<br>Diebold Company<br>Ducks Unlimited                                                                                                    |     | 5/20/2016<br>5/20/2016<br>5/20/2016<br>5/3/2016<br>5/3/2016 | formation                                         | files and/or prints              | are NOT available for ru                         | esending.                                      | Administrator<br>Administrator<br>Administrator<br>Administrator |  |
| Dvorak Recention                                                                                                    | ~   | Reminders C                                                 | Contact History                                   | Emails Sent                      |                                                  |                                                |                                                                  |  |

- 4. Click **OK**. *Result: The Email window opens.*
- 5. Reattach any prints or files to the e-mail. *Note: Attached files appear in the small pane at the bottom of the E-mail window.*
- Click Send. *Result:* The e-mail is re-sent, along with the attached prints or files.

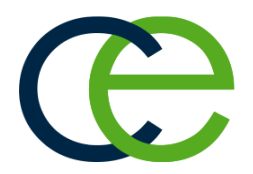

## **Unit 5: Customizing Your Contact Manager**

You can quickly and easily customize your Contact Manager by creating quickpick lists and customizing the Contact Manager grid.

#### Objectives:

Upon completing this unit, you will be able to:

- Add quickpick list items to the Reminder fields.
- Add quickpick list items to the Contact History fields.
- Manipulate the Contact Manager grid to display desired information.

## Adding Quickpick List Items to the Reminder Category Field

Throughout your Caterease program there are several drop-down menus, or quickpick lists, to assist you in data entry. These lists exist to save you the tedium of double data entry, and allow you to keep your data consistent. These lists are completely under your control, and you can edit them at any time. In addition, you can track the quickpicks in queries and reports.

#### Adding Quickpick List Items to the Reminder Category Field

- 1. Click the **Setup** sidebar item from your main Caterease screen.
- Click the Quickpicks button. Result: The Setup Quickpick Lists window opens.
- 3. From the Setup Quickpick Lists window, click the triangle, to the left of the word **Contact Manager**, to display the sub-categories.

*Note:* You may also click the *Full Expand* button to expand all lists.

- 4. Click on **Reminder Category** to add a quickpick item.
- Click the Add New Item button , located on the upper right-hand side of the window.
   *Result:* A blank field appears.
- 6. Type the name of your quickpick item into the field provided.
- 7. When finished adding your quickpick items, click Close.

**Tip:** Quickpick items can be rearranged by dragging and dropping into the desired position.

| *3 *3                                                                                                    |   | •                       |
|----------------------------------------------------------------------------------------------------|---|-------------------------|
| Business Type     Operation     Account Code     Account Manager     Account Manager     Account Manager     Account Manager     Menu Items     Recipes     Ingredients     Required Items     Modifiers     Vendors     Vendors     Ste Locations     Site Locations     Employee Manager     Contact Manager     Mistory Subject     History Subject     Reminder Location     Reminder Location     Reminder Category     Prospect Manager     Scheduler     Junet of Manager     Scheduler     Junet of Manager     Mistory Manager     Scheduler     Junet of Manager     Miscellaneous     Guestrooms Manager |   | Urgent<br>Not so Urgent |
| > User Defined Fields                                                                                                    | ~ |                         |

Adding Quickpick Items to the History Category Field

- 1. Click the **Setup** sidebar area and select **Quickpicks**. *Result: The Setup Quickpick Lists window opens*.
- 2. Click the triangle, to the left of the **Contact Manager** category, to reveal the sub-categories.

*Note:* You may also click the **Full Expand** button to expand all lists.

- 3. Click History Category.
- Click the Add New Item button .
   *Result:* A blank line is added to the bottom of the list.
- 5. Type the history category name into field.
- 6. When finished adding quickpicks to the History Category fields, click Close. Note: Quickpicks for Reminder Subject, Reminder Location, and Reminder Category are added in the same way as described here.

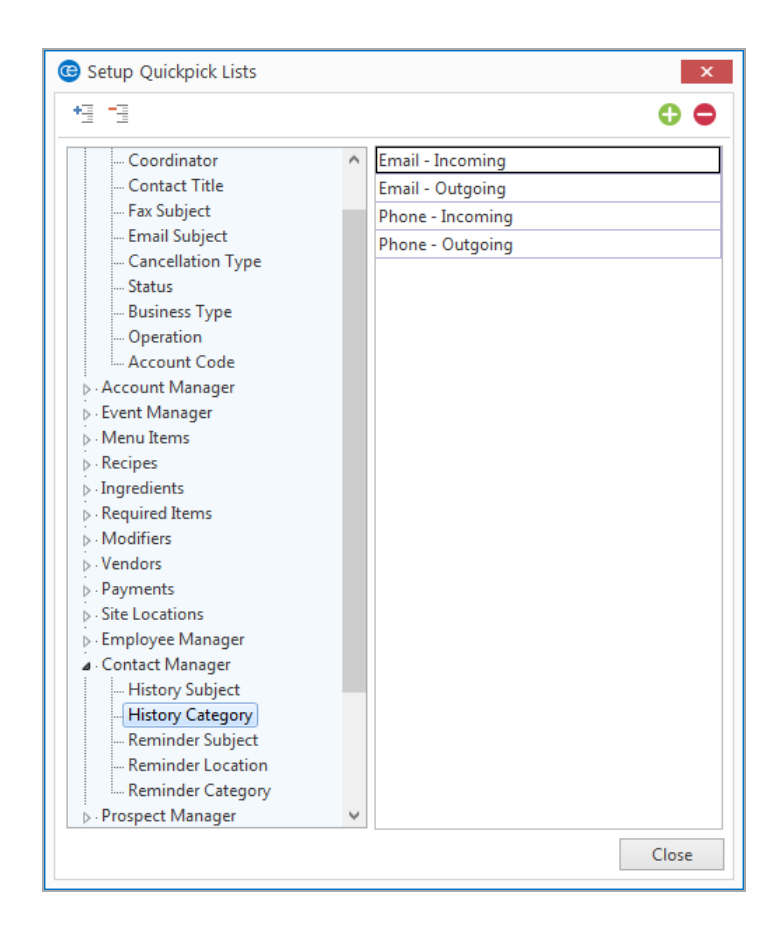

#### **Deleting a Quickpick Item**

- 1. Click on the quickpick item you would like to remove from any of your quickpick lists.
- 2. Click the **Delete Current Item** button , located at the top right of the Setup Quickpick List form.
- 3. When finished deleting your quickpick item, click Close.

#### Modifying Existing Quickpick Items

- 1. Click on the quickpick item you would like to modify.
- 2. Type over the existing text as desired.
- 3. When finished, click Close.

#### **Rearranging Existing Quickpick Items**

1. Click and hold the left mouse button on any quickpick item.

- 2. Drag the quickpick item to a desired position. The position will be high-lighted in gray.
- 3. Drop the quickpick item into position by releasing the left mouse button.
- 4. When finished, click Close.

## **Using the Contact Manager Grid**

The left panel of Contact Manager can be stretched, shrunk, or collapsed completely, depending on your preference. You can determine which columns of information appear in your grid, you can customize the grid to suit your needs.

#### Stretching the Grid Pane

- 1. Access Contact Manager by clicking the **Contact Manager** button from the **Main** Caterease sidebar.
- 2. Move your mouse pointer over the vertical frame between the grid along the left-hand side of your screen and the form displayed on the rest of your screen.

*Result:* Your mouse pointer turns into a double-headed arrow .

- 3. Hold your left mouse button down.
- 4. Drag your mouse to the right. *Result:* The grid pane stretches in the direction you are dragging.
- Release your mouse button.
   *Result:* Your grid pane has been re-sized.
   *Note:* If you want your new look to be the default display for your Contact Manager, don't forget to click the Save Current Window Settings button

at the top of your screen to save your new changes.

#### Manipulating the Grid

1. Click the **Display Full Grid** button , located at the top right-hand side of the screen.

**Result:** Your entire Manager display becomes a grid, showing information in columns across the screen.

**Note:** This button is a toggle; you can click it again to return to your original split-screen layout. Be aware that, should you click on another account while in full-grid mode, you will move to that record. Therefore, if you then toggle back to your split-screen display, that account's reminders and contact

history notes will be displayed.

2. Click the **Quick Column Customizing** button to display a drop-down list of available fields.

| A B C               | D     | E     | F    | G | F                   | I I   | J     | К  | L          | М          |            | N O        | Р          | Q          | R          | s         | Т      | U     | v            | w       | XYZ          | 0-9         | ]            |        |         |         |
|---------------------|-------|-------|------|---|---------------------|-------|-------|----|------------|------------|------------|------------|------------|------------|------------|-----------|--------|-------|--------------|---------|--------------|-------------|--------------|--------|---------|---------|
| ustom: 📑 Views 🔻    | .   - | 7 Fil | ters | - |                     |       |       |    |            |            |            |            |            |            |            |           |        |       |              |         |              |             |              |        |         |         |
| Client              |       |       |      | * | Cit                 | y     |       |    | St/I       | Prov       | Т          | elephor    | e          |            | Fax        |           |        |       | Cate         | gory    |              | Refer       | ence         | Descri | ption   |         |
| Client              | ŀ     |       |      |   | Ft.                 | Myers |       |    | FL         |            | 6125448901 |            |            | 6125442928 |            |           |        | Corp  | orate        |         | Refer        | ral         | Association  |        |         |         |
| Address             | uth   | eran  | s    |   | Ft.                 | Myers |       |    | FL         |            | 6125357220 |            |            | 6125351722 |            |           |        | Relig | ious         |         | Yellow Pages |             | Association  |        |         |         |
| Address (Other)     | ura   | nce   |      |   | Ft.                 | Myers |       |    | FL         |            | 6124209242 |            |            | 6124209252 |            |           |        | Corp  | orate        |         | Cold Contact |             | Association  |        |         |         |
| City                |       |       |      |   | Ft.                 | Myers |       |    | FL         |            | 6          | 1227295    | 30         |            | 6122725500 |           |        |       | Corp         | orate   |              | Walk        | In           | Repeat | t Clier |         |
| Postal              | ny    |       |      |   | Naples<br>Ft. Myers |       |       |    | FL         |            | 6122083060 |            |            | 6122080370 |            |           |        | Corp  | orate        |         | Yellow Pages |             | VIP          |        |         |         |
| Country             | erce  |       |      |   | Ft.                 | Myers |       |    | FL         |            | 6125400234 |            |            | 6125400237 |            |           |        | Corp  | orate        |         | Mailing      |             | Associations |        |         |         |
| Account #           |       |       |      |   | Naples              |       |       | FL |            | 2394448888 |            |            | 2394445757 |            |            |           | Relig  | ious  |              | Yellov  | v Pages      | Repeat Clie |              |        |         |         |
| Account ID          | ptic  | n     |      |   | Sanibel             |       |       | FL |            | 2394720011 |            |            |            | 2394045678 |            |           | Social |       |              | Walk In |              | VIP         |              |        |         |         |
| Telephone           | Inc   |       |      |   | Ft. Myers           |       |       | FL |            | 6128355575 |            |            |            | 6128357467 |            |           |        | Corp  | orate        |         | Refer        | ral         | Repeat Clier |        |         |         |
| ] Telephone (Other) | ciate | 25    |      |   | Ft. Myers           |       | FL    |    |            | 1259589    | 70         | 612595889  |            | 2          |            | Corporate |        |       | Mailir       | ng      | Chaml        | ber M       |              |        |         |         |
|                     |       |       |      |   | Ft.                 | Myers |       |    | FL         |            | 6          | 1237840    | 00         |            | 6123       | 378404    | 10     |       |              |         |              |             | -            |        |         |         |
| Reference           |       |       |      |   | Ft. Myers           |       |       | FL |            | 6123784000 |            |            | 6123784040 |            |            |           | Corp   | orate |              | Yellov  | v Pages      | Chamber M   |              |        |         |         |
| Description         |       |       |      |   | Ft. Myers           |       | FL    |    | 6126456446 |            |            | 6128985564 |            |            |            | Corp      | orate  |       | Cold Contact |         | Associ       | ation       |              |        |         |         |
| Salesrep            |       |       |      |   | Naples              |       | FL    |    | 6124370783 |            |            | 6125       | 547897     | 9          |            | Socia     | 1      |       | Yellov       | v Pages | Repeat Clier |             |              |        |         |         |
| Exempt              |       |       |      |   | Na                  | Iples |       |    | FL         |            | 2188632911 |            |            |            | 2188       | 363303    | 30     |       | Scho         | ol      |              | Repea       | at Client    | VIP    |         |         |
| ] Exempt #          |       |       |      |   | Na                  | ples  |       |    |            | FL         |            | 6          | 1274166    | 58         |            | 6125      | 547877 | 7     |              | Socia   | I.           |             | Mailir       | ng     | Repeat  | t Clier |
| Website             |       |       |      |   | Ft.                 | Myers | rs FL |    |            |            |            | 3959066    | 53         | 2395       | 590333     | 33        |        | Educ  | ation        |         | Refer        | ral         | VIP          |        |         |         |
| Cellular            |       |       |      |   | Na                  | ples  |       |    | FL         |            | 6          | 1254104    | 44         |            | 6123       | 347889    | 9      |       | Socia        | 1       |              | Repea       | at Client    | VIP    |         |         |
| Group               |       |       |      |   | Ft.                 | Myers |       |    | FL         |            | 6          | 1255918    | 59         |            | 6125       | 559072    | 20     |       | Corp         | orate   |              | Cold        | Contact      | Associ | ation   |         |
| Site Name           | hg R  | ecep  | tior |   | Na                  | ples  |       |    | FL         |            | 6          | 1257898    | 43         |            | 6125       | 564741    | 2      |       | Socia        |         |              | Wedd        | ling Planner | VIP    |         |         |
| Site Address        |       |       |      |   | Na                  | ples  |       |    | FL         |            | 50         | 0725318    | 69         |            | 5074       | 157998    | 38     |       | Socia        | 1       |              | Yellov      | v Pages      | VIP    |         |         |
| Site St/Prov        | om    | bany  |      |   | Ca                  | ptiva |       |    | FL         |            | 6          | 1254695    | 08         |            | 6125       | 541091    | .6     |       | Corp         | orate   |              | Cold        | Contact      | Cham   | ber M   |         |
| Site Postal         | rvic  | es    |      |   | Na                  | ples  |       |    | FL         |            | 94         | 4126166    | 17         |            | 9412       | 263416    | 54     |       | Corp         | orate   |              | Mailir      | ng           | Cham   | ber M   |         |
| 1 - de - de         |       |       |      |   | N1                  |       |       |    | <b>F1</b>  |            | 6.         | 10/1510    | ch.        |            | 61.7/      | 11 51 00  | 0      |       | c            |         |              | V-II-       |              | A      |         |         |

- 3. In the drop-down list, click into a blank box to leave a check mark to display that field information in the details grid.
- 4. Click the Quick Column Customizing button again to close the dropdown list.
- 5. Establish any desired Views and Filters. *Refer to the Query Tools user guide for more information*
- 6. Manipulate the detail grid by adding, removing, or rearranging columns, or sorting and grouping records.
- 7. When finished, click the **Display Full Grid** button again. **Result:** The Contact Manager screen returns to its original split-screen layout.

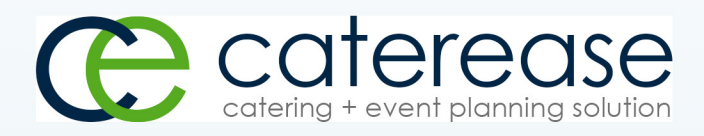

a product of Horizon Business Services, Inc. Naples, FL 34101 T: 239.261.6617 F: 239.261.0067 www.caterease.com help@caterease.com